# SSH 俱成研发舒骤 ▽1.0

-----Chris 2008-11-5

# 目

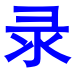

- 1, <u>前言</u>
- 2, <u>软硬件</u>
- 3, <u>步骤一:建立 web project</u>
- 4, <u>步骤二:添加 struts 支持</u>
- 5, <u>步骤三: 添加 spring 支持</u>
- 6, 步骤四:添加 hibernate 支持
- 7, 步骤五: 添加 dbcp 数据库支持 jar 包
- 8, <u>步骤六: 实现 DAO 的依赖注入</u>
- 9, 步骤七: 实现 service 的依赖注入
- 10, 步骤八: struts&spring 集成
- 11, <u>步骤九:运行</u>
- 12, <u>附录</u>

# 前 言

使用当前流行框架 Struts 1.2&Spring 2.0&Hibernate 3.1 集成开发 web 项目。从中体味 struts 的 MVC 模式、Spring 的依赖注入和 hibernate 的持久性 的无缝集成。实现查询 oracle 数据库中雇员表的详细信息。同时解析 hibernate 延迟查询导致数据不能显示的原因。

## \$ 软硬件环境

Tomcat 6.0 & My eclipse 6.0.1;

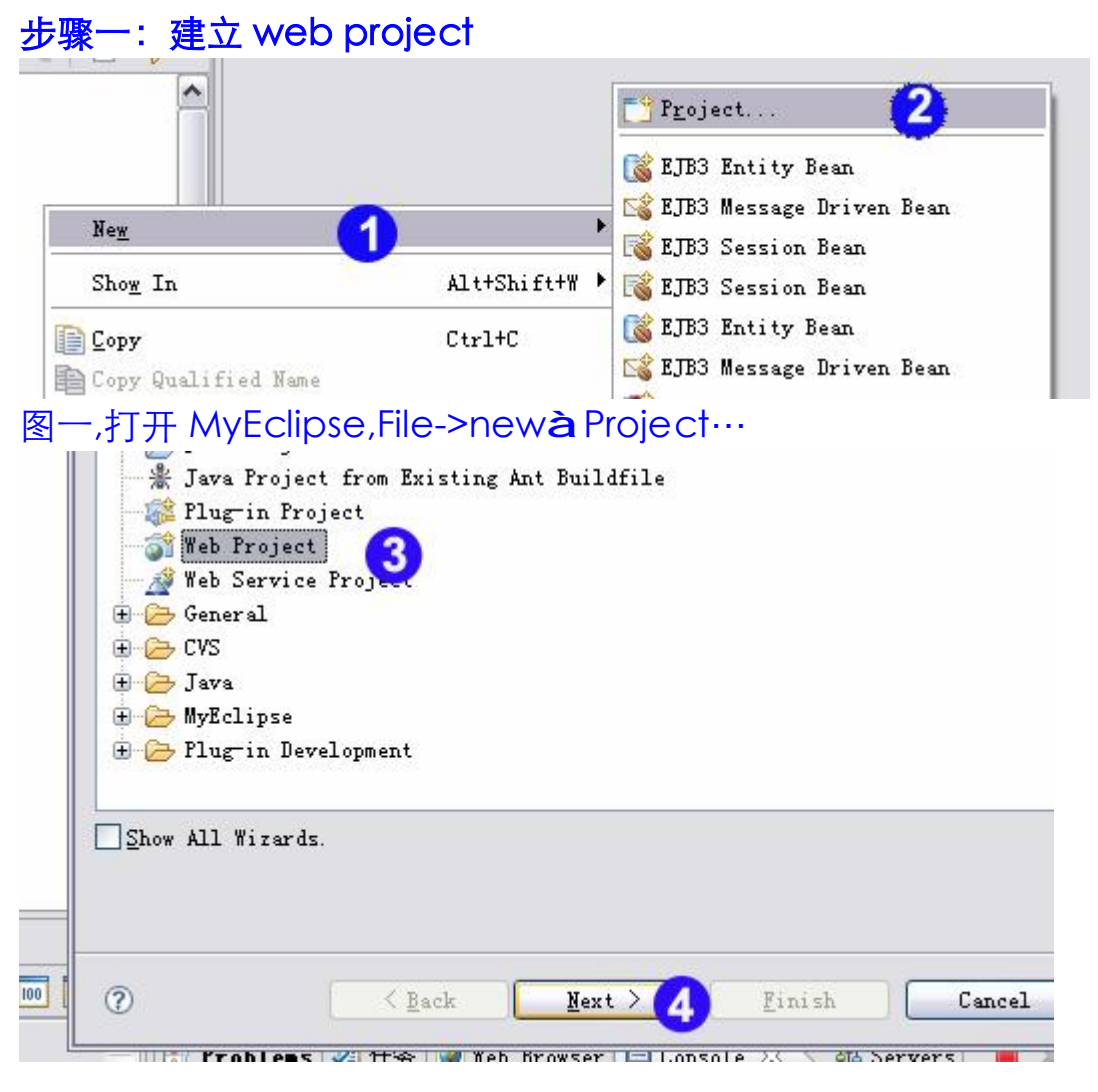

Add Features...

Preferences...

Utilities

Support

Installation Summary...

| 二,第3步选                                 | 择 web Project                                                                    |
|----------------------------------------|----------------------------------------------------------------------------------|
| New Web Proj                           | ject                                                                             |
| reate a Web Proje<br>Greate a web proj | ct<br>ect in the workspace or an external location                               |
| Web Project Deta<br>Project Name       | ils<br>SSHFirstDemol 5 输入项目名称                                                    |
| Location                               | Vse default location                                                             |
| Directory                              | E:\workspace\SSHFirstDemo Browse                                                 |
| Source folder                          | src                                                                              |
| Web root folder                        | WebRoot                                                                          |
| Context root VRL                       | /SSHFirstDemo                                                                    |
|                                        |                                                                                  |
| 0                                      | <back next=""> Finish 6 Cancel</back>                                            |
| 三,输入项目                                 | 名,点 Finish 完成。                                                                   |
| 骤二:添加:                                 | struts 支持                                                                        |
| terprise <b>V</b> or                   | kbench                                                                           |
| MyEclipse <u>R</u> un                  | <u>M</u> indow <u>H</u> elp                                                      |
| Project Capab                          | ilities 🔥 Add JSF Facelets Capabilities ķ                                        |
| Examples On-D<br>Subscription          | emand Add Hibernate Capabilities<br>Add JPA Capabilities<br>Add JSE Capabilities |

图四, project Capabilities**à** Add Struts Capabilities…

۶

۲

Add Spring Capabilities...

Add Struts Capabilities...

Add JSTL Libraries...

Add Tapestry Capabilities... Add Web Service Capabilities...

Add Web Project Capabilities... Remove Web Project Capabilities

8

| 🤯 Add Struts Capa                                                                  | bilities                                                                                               |                        | _ 🗆 🔀  |
|------------------------------------------------------------------------------------|----------------------------------------------------------------------------------------------------|------------------------|--------|
| Struts Support for MyE<br>Enable project for St:                                   | clipse Web Project<br>ruts development                                                                 |                        |        |
| Web project:<br>Web-root folder:<br>Servlet specification:                         | SSHFirstDemo<br>/WebRoot<br>2.4                                                                        |                        |        |
| Struts config path:<br>Struts specification:<br>ActionServlet name:<br>URL pattern | <pre>\WEB-INF/struts-config.xml OStruts 1.1 OStruts 1.2 OStruts 1.3 action O*. do O/do/*  ひ为公司名等</pre> |                        | Browse |
| Base package for<br>new classes:<br>Default application<br>resources:              | com. yourcompany. struts. ApplicationResources                                                         |                        | Browse |
|                                                                                    | ▼Install Struts TLDs                                                                                   | <u>View libraries.</u> | -      |
| 0                                                                                  |                                                                                                    | <u>Finis</u>           | Cancel |

#### 图五

#### 步骤三:添加 Spring 支持

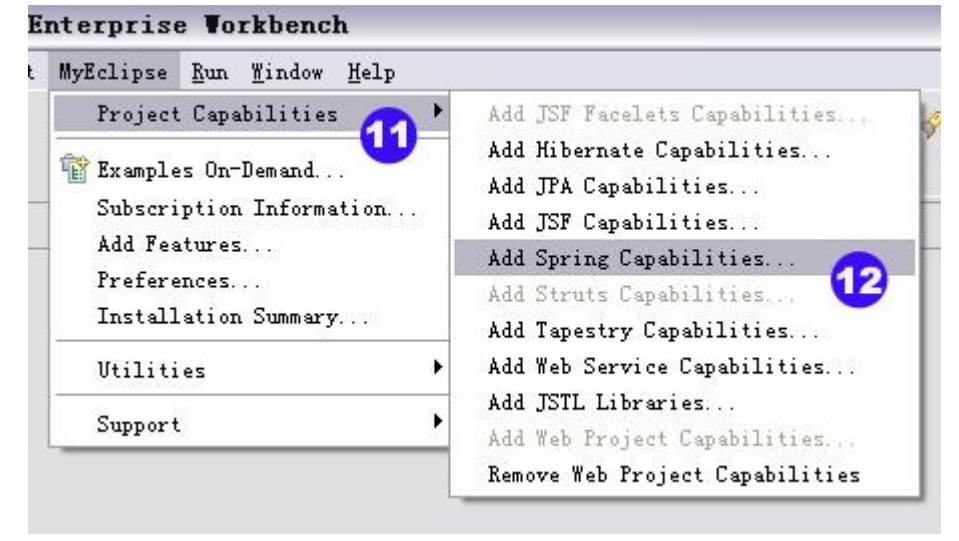

图六

SSH 集成开发宝典步骤

| Select the libra<br>Show: VM                                                                                                    | ries to add to the buildpath<br>vEclipse Libraries 🗍 Vser Libraries                                                                                                    |                                       |
|----------------------------------------------------------------------------------------------------|----------------------------------------------------------------------------------------------------|---------------------------------------|
| 3 ♥ Spring 2.0 A<br>♥ Spring 2.0 C<br>□ Spring 2.0 P<br>□ Spring 2.0 P<br>□ Spring 2.0 P<br>□ Spring 2.0 P<br>□ Spring 2.0 P      | OF Libraries - 《MyEclipse-Library》<br>ore Libraries - 《MyEclipse-Library》<br>ersistence Core Libraries - 《MyEclipse-Li<br>ersistence JDBC Libraries - 《MyEclipse-Li<br>ersistence JDO Libraries - 《MyEclipse-Lib<br>ersistence IBATIS Libraries - 《MyEclipse- | brary><br>brary><br>rary><br>Library> |
| Opring 2.0 M<br>Spring 2.0 M<br>AP Liphink Free                                                                                   | Yes Libraries - (MyEclipse-Library)                                                                                                    |                                       |
| Add checked L     Copy shocked                                                                                                    | Libraries to project build-path                                                                                                    | almour appied)                        |
| Add checked L     Copy checked     Library Fol-                                                                                   | Libraries to project build-path<br>Library contents to project folder (TLDs<br>der:                                                                                                    | always copied)<br>Browse              |
| Add checked I     Copy checked     Library Fol-                                                                                   | Libraries to project build-path<br>Library contents to project folder (TLDs<br>der:<br>tallation                                                                                                    | always copied)<br>Browse              |
| <ul> <li>Add checked I</li> <li>Copy checked</li> <li>Library Fol-</li> <li>Tag Library Inst</li> <li>Tag Library Fol-</li> </ul> | Libraries to project build-path<br>Library contents to project folder (TLDs<br>der:<br>tallation<br>der: /WebRoot/WEB-INF                                                                                                    | always copied)<br>Browse<br>Browse    |

图七, 第14步勾上 Spring 2.0 Web Libraries 来支持 web 项目, 如果使用 AOP 技术则勾上 spring 2.0 AOP Libraries.

| 🛿 🗚 dd Spr:                                                                                                    | ing Capabilities                                                                                                    |                                                                                                    |           |
|----------------------------------------------------------------------------------------------------|----------------------------------------------------------------------------------------------------|----------------------------------------------------------------------------------------------------|-----------|
| dd Spring C:<br>Add Spring 1                                                                                            | apabilities<br>Sean configuration fil                                                                                                    | Le                                                                                                    |           |
| ✓ Specify n                                                                                                    | ew or existing Spring                                                                                                    | bean configuration file?                                                                                                    |           |
| Bean config                                                                                                    | uration type: 💽 New                                                                                                    | OExisting                                                                                                    |           |
| Folder                                                                                                    | : src                                                                                                    |                                                                                                    | Browse    |
| File:                                                                                                    | applicationContext.                                                                                                    | xml                                                                                                    |           |
|                                                                                                    |                                                                                                    |                                                                                                    |           |
| ?                                                                                                    |                                                                                                    | < <u>₿</u> ack <u>M</u> ext > <u>F</u> inish                                                                                                    | 16 Cancel |
| ②<br>图八,点·                                                                                                    | 击 Finish 按钮,                                                                                                    | ▲ Mext > Finish     Einish     Spring 支持的添加。     Spring 支持的添加。     Spring 支持的添加。     Spring 支持的添加。     Spring 支持的添加。     Spring 支持的添加。     Spring 支持的添加。     Spring 支持的添加。     Spring 支持的添加。     Spring 支持的添加。                                                                                                    | 16 Cancel |
| ⑦<br>]八,点·<br><mark>\行步骤</mark>                                                                                         | 击 Finish 按钮,<br>四之前,请先按                                                                                                    | 《Back Next》 Finish 完成 Spring 支持的添加。 资照附录来设置好数据库驱动。                                                                                                    | 6 Cancel  |
| ②<br>]八,点 <sup>:</sup><br>1 <mark>行步骤</mark><br>;骤四: ]                                                                  | 击 Finish 按钮,<br>四之前,请先按<br>添加 Hibernate                                                                                                    | 《Back Next》 Finish 完成 Spring 支持的添加。 资照附录来设置好数据库驱动。 会支持                                                                                                    | 16 Cancel |
| ⑦<br>日八,点:<br><mark>1行步骤</mark><br>示骤四:<br>Enterpris<br>MyEclipse                                                       | 击 Finish 按钮,<br>四之前,请先按<br>添加 Hibernate<br>:e <b>Vorkbench</b><br>Run <u>Window Help</u>                                                                                                    | 《Back Next》 Finish 完成 Spring 支持的添加。 资照附录来设置好数据库驱动。 会支持                                                                                                    | 6 Cancel  |
| ⑦<br>四八,点·<br><mark>九行步骤</mark><br>远骤四:<br>Enterpris<br>MyEclipse<br>Projec                                             | 击 Finish 按钮,<br>四之前,请先按<br>添加 Hibernate<br>E <b>Vorkbench</b><br><u>Run <u>W</u>indow <u>H</u>elp<br/>:t Capabilities</u>                                                                                                    | 《 Back Mext 》 Finish 完成 Spring 支持的添加。 资照附录来设置好数据库驱动。 支持 Add JSF Facelets Capabilities                                                                                                    | Cancel    |
| ⑦<br>【八,点<br>【<br><mark>九行步骤</mark><br>告骤四:<br>Enterpris<br>Enterpris<br>Frojec<br>译 Examp                              | 击 Finish 按钮,<br>四之前,请先按<br>添加 Hibernate<br>E Vorkbench<br>Run Mindow Melp<br>tt Capabilities<br>.es On-Demand                                                                                                    | 《Back Next》 Finish 完成 Spring 支持的添加。 安規附录来设置好数据库驱动。 安持 Add JSF Facelets Capabilities Add Hibernate Capabilities                                                                                                    | Cancel    |
| ⑦<br>八,点<br><mark>1行步骤</mark><br>示 <b>聚四</b> :<br>Sinterpris<br>MyEclipse<br>Projec<br>管 Exampl<br>Subscr               | 击 Finish 按钮,<br>四之前,请先按<br>添加 Hibernate<br>E Vorkbench<br>Run <u>Mindow Help</u><br>tt Capabilities<br>.es On-Demand<br>iption Information                                                                                                    | 《Back Next》 Finish 完成 Spring 支持的添加。 完成 Spring 支持的添加。 完成 Spring 支持的添加。 会支持 Add JSF Facelets Capabilities Add Hibernate Capabilities Add JFA Capabilities Add JFA Capabilities                                                                                                    | 6 Cancel  |
| ⑦<br>八,点<br>、<br>、<br>、<br>、<br>、<br>、<br>、<br>、<br>、<br>、<br>、<br>、<br>、                                               | 击 Finish 按钮,<br>四之前,请先按<br>添加 Hibernate<br>医 Workbench<br>E Workbench<br>Run Mindow Help<br>It Capabilities<br>.es On-Demand<br>iption Information                                                                                                    | 《Back Next》 Finish 完成 Spring 支持的添加。 安期附录来设置好数据库驱动。 支持 Add JSF Facelets Capabilities Add JFA Capabilities Add JSF Capabilities Add JSF Capabilities                                                                                                    | Cancel    |
| ②<br>(八, 点·<br>(行步骤)<br>家四:<br>mterpris<br>MyEclipse<br>Project<br>Subscr<br>Add Fe<br>Prefer                           | 击 Finish 按钮,<br>四之前,请先按<br>添加 Hibernate<br>和 Hibernate<br>E Vorkbench<br>图 Mindow Help<br>Corkbench<br>Main Mindow Help<br>Corkbench<br>Main Mindow Help<br>Corkbench<br>Main Mindow Help<br>Corkbench                                                                                                    | 《Back Next》 Finish 完成 Spring 支持的添加。 完成 Spring 支持的添加。 完成 新录来设置好数据库驱动。 会支持 Add JSF Facelets Capabilities Add JSF Facelets Capabilities Add JSF Capabilities Add JSF Capabilities Add JSF Capabilities Add JSF Capabilities Add JSF Capabilities                                                                                                    | Cancel    |
| ⑦<br>八,点<br>1<br>六步骤<br>四:<br>就<br>myEclipse<br>Project<br>Subscr<br>Add Fe<br>Prefer<br>Instal                         | 击 Finish 按钮,<br>四之前,请先按<br>添加 Hibernate<br>添加 Hibernate<br>を Workbench<br>E Workbench<br>E Work                                                                   | < Back Next > Finish           F成 Spring 支持的添加。           S取附录来设置好数据库驱动。           Add JSF Facelets Capabilities         Add Hibernate Capabilities         Add JSF Capabilities         Add JSF Capabilities         Add Spring Capabilities         Add Struts Capabilities         Add Struts Capabilities         Add Tapestry Canabilities         Add Tapestry Canabilities         Add Tapestry Canabilities         Add Tapestry Canabilities         Add Tapestry Canabilities         Add Tapestry Canabilities         Add Tapestry Canabilities         Add Tapestry Canabilities         Add Tapestry Canabilities         Add Tapestry Canabilities         Add Tapestry Canabilities         Add Tapestry Canability         Add Tapestry Canability         Add Tapestry Canability         Add Tapestry Canability         Add Tapestry Canability         Add Tapestry         Add Tapestry         Add         Add         Add | 16 Cancel |
| ⑦<br>八,点<br>入 <b>行步骤</b><br>S <b>mterpris</b><br>MyEclipse<br>Project<br>Subscr<br>Add Fe<br>Prefer<br>Instal<br>Utilit | 击 Finish 按钮,<br>四之前,请先按<br>添加 Hibernate<br>家加 Hibernate<br>E Workbench<br>E Workbench<br>E Work                                                                   | 《Back Next》 Finish 完成 Spring 支持的添加。 完成 Spring 支持的添加。 完成 M录来设置好数据库驱动。 支持 Add JSF Facelets Capabilities Add JSF Capabilities Add JSF Capabilities Add JSF Capabilities Add Struts Capabilities Add Struts Capabilities Add Tapestry Capabilities Add Web Service Capabilities                                                                                                    | 16 Cancel |
| ②<br>A.行步骤<br>b骤四:<br>Enterpris<br>Enterpris<br>Subscr<br>Add Fe<br>Prefer<br>Instal<br>Utilit                          | 击 Finish 按钮,<br>四之前,请先按<br>添加 Hibernate<br>添加 Hibernate<br>E Workbench<br>Mun Window Help<br>Corkbench<br>Mun Window Help<br>Corkbench<br>Corkbench<br>Mun Window Help<br>Corkbench<br>Corkbench<br>Mun Window Help<br>Corkbench<br>Corkbench<br>Co | 《Back Next》 Finish 完成 Spring 支持的添加。 完成 Spring 支持的添加。 安期附录来设置好数据库驱动。 安持 Add JSF Facelets Capabilities Add JSF Capabilities Add JSF Capabilities Add JSF Capabilities Add Spring Capabilities Add Struts Capabilities Add Struts Capabilities Add Struts Capabilities Add Struts Capabilities Add Struts Capabilities Add Struts Capabilities Add Struts Capabilities Add Struts Capabilities Add Struts Capabilities Add Struts Capabilities Add Struts Capabilities Add Struts Capabilities Add Struts Capabilities Add Struts Capabilities Add JSTL Libraries                                                                                                    | 16 Cancel |

| 🕼 Add Hibernate Capabilities                                                                                                    |                                               |
|----------------------------------------------------------------------------------------------------|-----------------------------------------------|
| libernate Support for MyEclipse<br>Enable project for Hibernate development                                                                                                    |                                               |
| Hibernate Specification: 🔿 Hibernate 2 🛛 Hiberna                                                                                                    | te 3 💿 Hibernate 3.1                          |
| Select the libraries to add to the buildpath<br>Show: VMyEclipse Libraries User Libraries                                                                                                    |                                               |
| View and edit libraries Wifibernate 3.1 Core Libraries - MyEclipse-Librar Hibernate 3.1 Advanced Support Libraries - MyEclip Spring 2.0 Persistence Core Libraries - MyEclip Use Libraries - MyEclip | <u>y2</u> ]<br>lipse-Library><br>sse-Library> |
| JAR Library Installation                                                                                                    |                                               |
| ● Add checked Libraries to project build-path                                                                                                    |                                               |
| OCopy checked Library Jars to project folder and a                                                                                                    | add to build-path                             |
| Library folder: Kno jars/zips in selected libra                                                                                                    | ries> Browse                                  |
|                                                                                                    |                                               |
| (?) < Back Next >                                                                                                    | Finish Cancel                                 |
|                                                                                                    |                                               |

图十,第19步选择 spring 持久核心库

| The SSHFirstDemo project is configured with Spring capabilities.                                                                                                    |
|----------------------------------------------------------------------------------------------------|
| elect the type of configuration file MyEclipse Hibernate Tools will use for this project:                                                                                                    |
| ○ Hibernate configuration file (hibernate.cfg.xml)                                                                                                    |
| Spring configuration file (applicationContext.xml)                                                                                                    |
| onfiguration Steps: 2<br>1. Create a new Spring configuration file or specify an existing config file<br>2. Define a new Hibernate SessionFactory in an existing Spring config file<br>3. Optional: Define database connection details |
|                                                                                                    |
|                                                                                                    |
|                                                                                                    |
| ⑦ < Back Next > Finish Cancel                                                                                                    |

图十一,选中 Spring configuration file,由 Spring 的上下文配置文件来管理 Hibernate。

ŀ

| 🤯 Add Hibernate Capabilities                                                                                                    |
|----------------------------------------------------------------------------------------------------|
| Hibernate Configuration<br>Define Spring-Hibernate configuration                                                                                                    |
| Spring configuration file to be used by MyEclipse Hibernate Tools:                                                                                                    |
| ○ New Spring configuration file                                                                                                    |
| • Existing Spring configuration file 23                                                                                                    |
| Spring Config: src/applicationContext.xml                                                                                                    |
| *** No Hibernate LocalSessionFactory found in the Spring configuration file defined above. ***<br>Enter the Spring LocalSessionFactory Bean ID to be created and used by MyEclipse<br>Spring-Hibernate Tools. Then press "Next" to specify the DataSource<br>connection details: |
| SessionFactory ID: sessionFactory                                                                                                    |
| (?) ( <u>Back Mext</u> 25 <u>Finish</u>                                                                                                    |
| 图十二,第 23 步选择已经在前面配置好的 Spring 上下文;                                                                                                    |

第24步自定义一个 SessionFactory 对象名;

| C                                                                                               | ate Capabilit                                                    | ties                                       |            |
|-------------------------------------------------------------------------------------------------|------------------------------------------------------------------|--------------------------------------------|------------|
| opring-Hibernate                                                                                | e Support for MyEc                                               | lipse                                      |            |
| Specity new Spr                                                                                 | Ing DataSource co                                                | UNECTION DETAILS                           |            |
| Specify Spri                                                                                    | ng DataSource com                                                | nection details?                           |            |
| Bean Id                                                                                         | empDataSource                                                    | •                                          |            |
| DataSource:                                                                                     | ⊙ Use JDBC Drive                                                 | Use JMDI DataSource                        |            |
| DB Driver:                                                                                      | oracleDriver                                                     | <b>~</b>                                   |            |
|                                                                                                 | Copy DB driv                                                     | ver ar(s) to project and add to buildpath? |            |
| Connect URL:                                                                                    | jdbc:oracle:thin                                                 | :@localhost:1521:ORACLEDB                  |            |
| Driver Class:                                                                                   | oracle.jdbc.driv                                                 | er.OracleDriver                            | Browse     |
| Vsername:                                                                                       | scott                                                            |                                            |            |
| Password:                                                                                       | ****                                                             |                                            |            |
| Dialect:                                                                                        | Oracle 9/10g                                                     |                                            | Search     |
| Enable dyna                                                                                     | nic DB table creat                                               | tion                                       |            |
|                                                                                                 |                                                                  |                                            |            |
|                                                                                                 |                                                                  |                                            |            |
|                                                                                                 |                                                                  |                                            |            |
|                                                                                                 |                                                                  |                                            |            |
| 0                                                                                               |                                                                  | < Back Next 28 Find                        | ish Cancel |
| 肉上二                                                                                             | うん上白中                                                            | マツーへ DataSource 社会々                        |            |
| 四一,牙                                                                                            | 5 20 少日ル                                                         |                                            |            |
| <b>牙</b>                                                                                        | 5 27                                                             | 已设置好的 Db Dhvei(见附求)。                       |            |
| Mdd Hiber                                                                                       | nate Capabili                                                    | ties                                       | -          |
| Create Hibernat<br>Define Session                                                               | e SessionFactory<br>Factory propertie                            | for MyEclipse                              | -          |
|                                                                                                 | , 11                                                             |                                            |            |
|                                                                                                 |                                                                  |                                            |            |
| Create Sess                                                                                     | ionFactory class?                                                |                                            |            |
| Ja29 wrce fo                                                                                    | ionFactory class?]<br>lder: src                                  |                                            | V New      |
| Ja29 urce fo                                                                                    | ionFactory class?j<br>lder: src                                  | Bro                                        | New.       |
| Ja <mark>29</mark> urce fo<br>Java package:<br>Class name:                                      | ionFactory class?<br>lder: src<br>Kibernat                       | Brow                                       | New.       |
| Ja <b>Create Sess</b><br>Ja <b>29</b> urce fo<br>Java package:<br>Class name:<br>Java Complianc | i onFactory class?<br>1der: src<br>                              | eSessionFactory<br>4 • Java 5              | New<br>New |
| Ja <sup>29</sup> urce fo<br>Java package:<br>Class name:<br>Java Complianc                      | ionFactory class?<br>lder: src<br>Hibernat<br>e Level: O Java 1  | Brow<br>SessionFactory<br>1.4 © Java 5     | New<br>New |
| Ja <b>29</b> urce fo<br>Java package:<br>Class name:<br>Java Complianc                          | i onFactory class?<br>lder: src<br>Kibernat<br>e Level: Java 1   | Bro<br>eSessionFactory<br>1.4 ③ Java 5     | New.       |
| Ja29 urce fo<br>Java package:<br>Class name:<br>Java Complianc                                  | ionFactory class?<br>lder: src<br>Hibernat<br>e Level: O Java 1  | eSessionFactory<br>1.4 ③ Java 5            | New<br>New |
| Ja 29 urce fo<br>Jaya package:<br>Class name:<br>Java Complianc                                 | i onFactory class?<br>lder: src<br>Kibernat<br>e Level: O Java 1 | Bron<br>InSessionFactory<br>I.4 ④ Java 5   | New<br>New |
| Ja 29 urce fo<br>Java package:<br>Class name:<br>Java Complianc                                 | ionFactory class?<br>lder: src<br>Hibernat<br>e Level: O Java 1  | eSessionFactory<br>1.4 ④ Java 5            | New.       |
| Dreate Sess<br>Ja 29 urce fo<br>Java package:<br>Class name:<br>Java Complianc                  | ionFactory class?<br>lder: src<br>Hibernat<br>e Level: O Java 1  | eSessionFactory<br>1.4 ① Java 5            | New<br>New |
| Ja <b>Create Sess</b><br>Ja <b>29</b> urce fo<br>Java package:<br>Class name:<br>Java Complianc | ionFactory class?<br>lder: src<br>Hibernat<br>e Level: O Java 1  | eSessionFactory<br>1.4 ③ Java 5            | New.       |
| Ja <b>29</b> wrce fo<br>Java package:<br>Class name:<br>Java Complianc                          | ionFactory class?<br>lder: src<br>Hibernat<br>e Level: O Java 1  | Bro<br>SessionFactory<br>I.4 ①Java 5       | New.       |
| Ja <b>29</b> urce fo<br>Java package:<br>Class name:<br>Java Complianc                          | ionFactory class?<br>lder: src<br>Hibernat<br>e Level: O Java 1  | eSessionFactory<br>1.4 ③ Java 5            | New.       |
| Ja 29 urce fo<br>Java package:<br>Class name:<br>Java Complianc                                 | ionFactory class?<br>lder: src<br>Hibernat<br>e Level: O Java 1  | In SessionFactory<br>I.4 ① Java 5          | New.       |
| Ja 29 urce fo<br>Jaya package:<br>Class name:<br>Jaya Complianc                                 | ionFactory class?<br>lder: src<br>Hibernat<br>e Level: O Java 1  | LaSessionFactory<br>L.4 ①Java 5            | New.       |
| Dreate Sess<br>Ja 29 urce fo<br>Java package:<br>Class name:<br>Java Complianc                  | ionFactory class?<br>lder: src<br>Hibernat<br>e Level: O Java 1  | ESessionFactory<br>1.4 • Java 5            | New.       |

# 图十四,第29步取消 HibernateSessionFactory.由 Spring 来管理 sessionFactory.

步骤五,添加 dbcp 数据库支持 jar 包

🔎 \*applicationContext. xml 😒

| 4   | xmlns:xsi="http://www.w3.org/2001/XMI.Schema-instance"     |
|-----|------------------------------------------------------------|
| 5   | xsi:schemal.ocation="http://www.springframework.org/schema |
| 6   | xonoenendeeeddaan meepiyy marroppinighamenendaa gybenenie  |
| 7   |                                                            |
| 80  | <bean <="" id="empDataSource" td=""></bean>                |
| 0 9 | class="org.apache.commons.dbcp.BasicDataSource">           |
| 100 | <property <="" name="driverClassName" pre=""></property>   |
| 11  | value="oracle.jdbc.driver.OracleDriver">                   |
| 12  |                                                            |
| 130 | <property <="" name="url" td=""></property>                |
| 14  | value="jdbc:oracle:thin:@localhost:1521:ORACLEDB">         |
| 15  |                                                            |
| 16  | <property name="username" value="scott"></property>        |
| 17  | <property name="password" value="tiger"></property>        |
| 18  |                                                            |
| 10  |                                                            |

图十五, 添加完三个框架支持后, 在 Spring 的上下文配置文件 applicationContext.xml 中有一个 class 'org.apache.commons.dbcp.BasicDataSource'not found 错误。

| 株\Struts\Struts1.1DataSource |                       |
|------------------------------|-----------------------|
| 名称 🔺                         | 大小   类型               |
| 📓 commons-dbcp-1.2.1. jar    | 106 KB Executable Jar |
| 📓 commons-pool-1.3. jar      | 61 KB Executable Jar  |
| 📓 struts=legacy. jar         | 11 KB Executable Jar  |

图十六,

.

术\Struts\Struts1.1DataSource 大小|类型 名称 🔻 🔊 struts-legacy. jar 11 KB Executable Jar a) comr Jar 打开(0) a) com Jar K扫描病毒(S) 打开方式(出)... <u>UltraEdit-32</u> े 添加到压缩文件 (A).... 🏽 添加到 "Struts1. 1DataSource. rar" (I) ■压缩并 E-mail... ■压缩到 "Struts1.1DataSource.rar" 并 E-mail ■解压文件(A)... े 解压每个压缩文件到单独的文件夹 (S) े解压到 commons-pool-1.3\(E) 发送到 (M) ۲ 剪切(T) 复制(C) 创建快捷方式(S) 10170 000 第31步复制三个 jor 包 图十七, ann ar-표 🔜 Spring 2.0 Persistence Core Librar 0 9 class=' 🕀 🔜 Referenced Libraries 100 <prope 😑 🕞 WebRoot 11 valu 12 🗄 🗁 META-INF </prop 130 😑 🥟 WEB-INF <prope 1.4 --alu 3 li . New **b**p T SI be T SI Open in New Window e ず s1 Show In Alt+Shift+W 🕨 🛟 st Ctrl+C 🔐 st 📑 Сору d = 🔐 🖬 Copy Qualified Name -📅 s1 <u>P</u>aste Ctrl+V be ず s1 💥 Delete et Delete X V: p X we Build Path ٠ e C? inda Refactor Alt+Shift+T 🕨 bro 🚵 Import... Image Preview 🛃 Exp<u>o</u>rt... 🔗 Re<u>f</u>resh F5 Assign Working Sets... 1: . Run As 图十八,第32步将三个 jar 包粘贴在/WEB-INF/lib 中

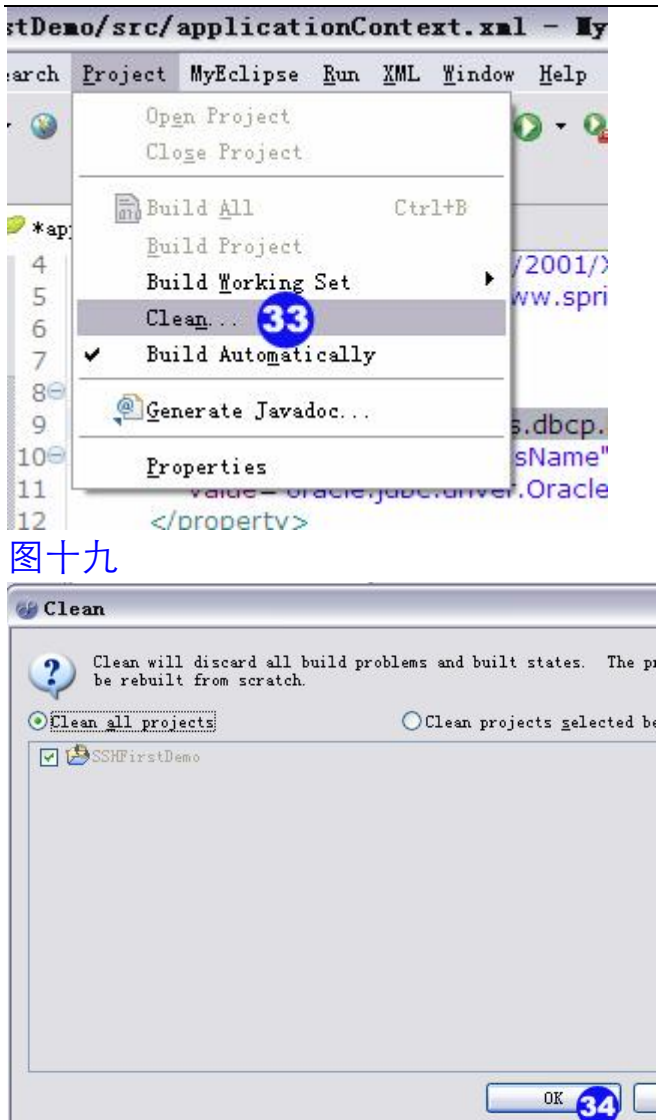

## 图二十,

步骤六:实现 DAO 的注入

在步骤四添加 Hibernate 支持时在 Spring 上下文配置文件 applicationContext.xml 中,配置了数据源和 sessionFactory.

| 9 app            | pplicationContext. xml 🔀 🔪 💭 struts-config. xml 👘 🔣 we                                                                                                    | b.xml                    |
|------------------|----------------------------------------------------------------------------------------------------|--------------------------|
| 2                | - Sueana                                                                                                    |                          |
| 3                | xmlns="http://www.springframework.org/schema                                                                                                    | /beans"                  |
| 4                | xmlns:xsi="http://www.w3.org/2001/XMLSchema                                                                                                    | i-instance"              |
| 5                | xsi:schemaLocation="http://www.springframewo                                                                                                    | rk.org/schema/beans http |
| 6                |                                                                                                    |                          |
| 7                | / 配置数据源 添加hibernate支持时产生                                                                                                    |                          |
| 80               | 🖻 <bean <="" id="empDataSource" td=""><td></td></bean>                                                                                                    |                          |
| 9                | class="org.apache.commons.dbcp.BasicDataS                                                                                                    | ource">                  |
| 100              | <pre>&gt;&gt;&gt;&gt;&gt;&gt;&gt;&gt;&gt;&gt;&gt;&gt;&gt;&gt;&gt;&gt;&gt;&gt;&gt;&gt;&gt;&gt;&gt;&gt;&gt;&gt;&gt;&gt;&gt;&gt;&gt;&gt;&gt;&gt;&gt;</pre>                                                                                                    |                          |
| 11               | value="oracle.jdbc.driver.OracleDriver">                                                                                                    |                          |
| 12               | <pre>2 </pre>                                                                                                    |                          |
| 130              | <pre>&gt;&gt;&gt;&gt;&gt;&gt;&gt;&gt;&gt;&gt;&gt;&gt;&gt;&gt;&gt;&gt;&gt;&gt;&gt;&gt;&gt;&gt;&gt;&gt;&gt;&gt;&gt;&gt;&gt;&gt;&gt;&gt;&gt;&gt;&gt;</pre>                                                                                                    |                          |
| 14               | value="jdbc:oracle:thin:@localhost:1521:C                                                                                                    | RACLEDB">                |
| 15               | <pre>&gt; </pre>                                                                                                    |                          |
| 16               | o <property name="username" value="scott"></property>                                                                                                    | property>                |
| 17               | <pre><pre><pre><pre>content</pre> </pre>// <pre></pre>// <pre></pre>// <pre></pre>// <pre>// <pre>// &lt;</pre></pre> | property>                |
| 18               | d/bean>                                                                                                    |                          |
| 19               | E second and second some second second                                                                                                    |                          |
| 20               | ) 配置sessionFactory 添加hibernate支持时产生                                                                                                    | >                        |
| 210              | <bean <="" id="sessionFactory" p=""></bean>                                                                                                    |                          |
| 22               | class="org.springframework.orm.hibernate3.Lo                                                                                                    | calSessionFactoryBean">  |
| 230              | <property name="dataSource"></property>                                                                                                    |                          |
| 24               | <ref bean="empDataSource"></ref>                                                                                                    |                          |
| 25               | <pre>&gt; </pre>                                                                                                    |                          |
| 260              | <property name="hibernateProperties"></property>                                                                                                    |                          |
| 270              | <props></props>                                                                                                    |                          |
| 280              | <prop key="hibernate.dialect"></prop>                                                                                                    |                          |
| 29               | org.hibernate.dialect.Oracle9Dialect                                                                                                    |                          |
| 30               | )                                                                                                    |                          |
| 31               |                                                                                                    |                          |
| 32               | <pre>2 </pre>                                                                                                    |                          |
| 33               |                                                                                                    |                          |
| and a low of the |                                                                                                    |                          |

## 图二十一

## pplicationContext.xml - TyEclipse Enterprise Workbench

|        | Window                                               | Help                                                                                                    |                                                                                              |
|--------|------------------------------------------------------|----------------------------------------------------------------------------------------------------|----------------------------------------------------------------------------------------------|
| 100000 | <u>N</u> ew<br>New                                   | Window<br><u>E</u> ditor                                                                                                  | 🎍 • 🔄 🖞 😰 🎯 • 🗎 🥭 🔗 😕                                                                        |
|        | Oper                                                 | a Perspective                                                                                                    | MyEclipse AJAX                                                                               |
|        | Show                                                 | / <u>V</u> iew                                                                                                    | MyEclipse Database Explorer 35                                                               |
|        | Cust<br>Save<br><u>R</u> ese<br><u>C</u> los<br>Clos | comi <u>z</u> e Perspective<br>Perspective <u>A</u> s<br>et Perspective<br>se Perspective<br>se A <u>l</u> l Perspectives | MyEclipse Hibernate<br>MyEclipse Image Editor<br>MyEclipse Java Persistence<br>MyEclipse UML |
| -      | Navi                                                 | gation                                                                                                    | • • • • • • • • • • • • • • • • • • •                                                        |
| 0      | Cork                                                 | ting Sets                                                                                                    | ▶ r">                                                                                        |
| i      | Web<br><u>P</u> ref                                  | Browser<br>Terences                                                                                                    | .521:ORACLEDB">                                                                              |

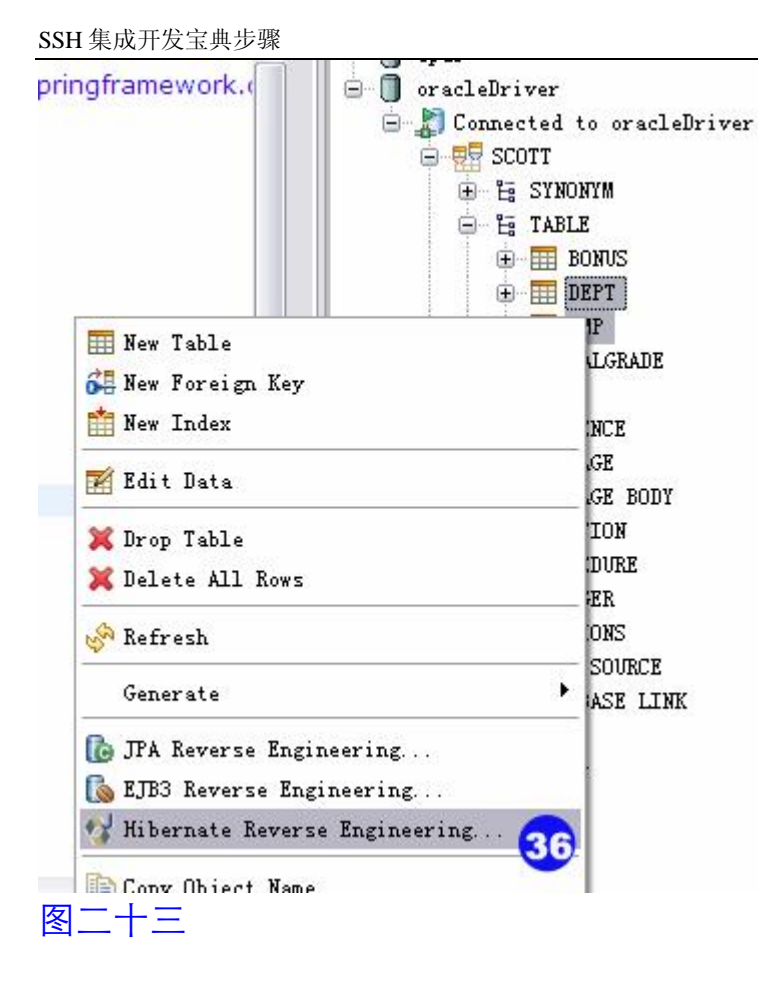

| Generate Hibernat | and Apping and Java classes from dat | abase explorer tables |        |
|-------------------|--------------------------------------|-----------------------|--------|
| Java src folder:  |                                      |                       | Browse |
| Java package:     | 🐠 Jawa Source Folder                 |                       | Browse |
| Hibernate mapp    | Select your java source folder or    | package               |        |
| 🗹 Update hi       | 😑 🥵 SSHFirstDemo                     |                       |        |
| Java Data Obje    |                                      |                       |        |
| Create ab         | 50                                   |                       |        |
| Base persist      |                                      |                       | Browse |
| Java Data Acce    |                                      |                       |        |
| Generate          |                                      |                       |        |
| DAO type: 🧿       |                                      |                       |        |
| Base class;       |                                      |                       | New    |
| ]Use custom tem   |                                      |                       |        |
| Template dir      |                                      |                       | Browse |
|                   | 0                                    | OK 39 Cane            | el     |
|                   |                                      |                       |        |
| 2                 | < Back                               | Next > Finish         | Cancel |

| <pre>Hibernate Mapping and Application Generation Generate Hibernate mapping and Java classes from database explorer tables  Java src folder: /SSHFirstDemo/src Brow Java package: com.chris.domain 40  Whib te mapping file (*.hbm.xml) for each database table</pre>                                                                                                    | - 🗆 🎽 |                  | ering                                                     | everse Engi                                         | ernate R                               | 🏉 Hibe             |
|----------------------------------------------------------------------------------------------------|-------|------------------|-----------------------------------------------------------|-----------------------------------------------------|----------------------------------------|--------------------|
| Generate Hibernate mapping and Java classes from database<br>explorer tables<br>Java src folder: /SSHFirstDemo/src Brow<br>Java package: com. chris. domain 40<br>Whib 41 te mapping file (*. hbm. xml) for each database table<br>Update hibernate configuration with mapping file location<br>Java Data Object (POJO $\diamond$ DB Table)<br>42 Create abstract class<br>Base persistent class: Brow<br>Java Data Access Object (DAO) (Hibernate 3 only)<br>Java Data Access Object (DAO) (Hibernate 3 only)<br>Java Data Access Object (DAO) (Hibernate 3 only)<br>Generate precise findBy methods<br>DAO type: Basic DAO Spring DAO JWDI DAO<br>Spring config file: src/ap44 ationContext.xml<br>SessionFactory Id: sessionFactory - (src/applicationContext.xm |       |                  | Generation                                                | and Applicatio                                      | te Mapping                             | liberna            |
| Java src folder: /SSHFirstDemo/src Brow<br>Java package: com.chris.domain<br>Wibe apping file (*.hbm.xml) for each database table<br>Update hibernate configuration with mapping file location<br>Java Data Object (POJO $\diamond$ DB Table)<br>Java Data Object (POJO $\diamond$ DB Table)<br>Java Data Object (DAO) $\diamond$ DB Table)<br>Java Data Access Object (DAO) (Hibernate 3 only)<br>Java Data Access Object (DAO) (Hibernate 3 only)<br>Generate precise findBy methods<br>DAO type: Basic DAO Spring DAO JINDI DAO<br>Spring config file: src/ap44 ationContext.xml<br>SessionFactory Id: sessionFactory = (src/applicationContext.xm<br>Use custom templates<br>Template directory: Brow                                                           |       | •                | va classes from databa                                    | te mapping and ,                                    | e Hibernat<br>er tables                | Genera<br>explor   |
| Java package: com. chris. domain 40 Brow<br>Hib 41 e mapping file (*. hbm. xml) for each database table<br>Update hibernate configuration with mapping file location<br>Java Data Object (POJO $\diamond$ DB Table)<br>42 Create abstract class<br>Base persistent class: Brow<br>Java Data Access Object (DAO) (Hibernate 3 only)<br>3 Generate precise findBy methods<br>DAO type: Basic DAO Spring DAO JINDI DAO<br>Spring config file: src/ap44 ationContext.xml<br>SessionFactory Id: sessionFactory = (src/applicationContext.xm<br>Use custom templates<br>Template directory: Brow                                                                                                    | rse   | Browse           | c                                                         | /SSHFirstDemo/                                      | c folder:                              | Java sı            |
| <ul> <li>Hib te mapping file (*.hbm.xml) for each database table</li> <li>Update hibernate configuration with mapping file location</li> <li>Java Data Object (POJO 	DB Table)</li> <li>Create abstract class Base persistent class: <ul> <li>Brow</li> </ul> </li> <li>Java Data Access Object (DAO) Offibernate 3 only)</li> <li>Generate precise findBy methods DAO type: Basic DAO Spring DAO JNDI DAO Spring config file: src/ap44ationContext.xml SessionFactory Id: sessionFactory = (src/applicationContext.xm Use custom templates Template directory: </li> </ul>                                                                                                    | rse   | Browse           | 40                                                        | com. chris. doma                                    | ickage:                                | Java pe            |
| <ul> <li>Greate abstract class</li> <li>Base persistent class:</li> <li>Java Data Access Object (DAO) (Hibernate 3 only)</li> <li>Generate precise findBy methods</li> <li>DAO type: Basic DAO OSpring DAO JINDI DAO</li> <li>Spring config file: src/ap44 ationContext.xml</li> <li>SessionFactory Id: sessionFactory - (src/applicationContext.xm</li> <li>Use custom templates</li> <li>Template directory:</li> </ul>                                                                                                    |       | able<br>location | ml) for each database<br>ation with mapping file<br>able) | ing file (*.hbm<br>bernate configu<br>ct (POTO ⇔ DB | De mapp:<br>]Update hil<br>Data Obje   | Hib<br>V<br>Tava   |
| <ul> <li>✓ Java Data Access Object (DAO) (Hibernate 3 only)</li> <li>3 ✓ Generate precise findBy methods<br/>DAO type: Basic DAO ⊙ Spring DAO ○ JNDI DAO<br/>Spring config file: src/ap4 ationContext.xml<br/>SessionFactory Id: sessionFactory - (src/applicationContext.xm</li> <li>Suse custom templates<br/>Template directory: Brow</li> </ul>                                                                                                    | rse   | Browse           |                                                           | stract class                                        | ]Create ab                             | 32<br>Ba           |
| Spring config file: src/apationContext.xml<br>SessionFactory Id: sessionFactory - (src/applicationContext.xm<br>Use custom templates<br>Template directory: Brow                                                                                                    |       |                  | (Hibernate 3 only)<br>ethods<br>pring DAO (JNDI DAO       | ss Object (DAO)<br>precise findBy<br>)Basic DAO ③   | Data Acces<br>]Generate p<br>O type: 🔿 | Java<br>Java<br>D/ |
| SessionFactory Id: sessionFactory - (src/applicationContext.xm<br>Use custom templates<br>Template directory: Brow                                                                                                    | ~     |                  | SationContext.xml                                         | g file: src/ap                                      | ring confi                             | SI                 |
| Use custom templates<br>Template directory: Brow                                                                                                    | nl) 🔽 | onContext.xml)   | actory - (src/applicat                                    | ory Id: sessio                                      | ssionFacto                             | Se                 |
| Template directory: Brow                                                                                                    |       |                  |                                                           | plates                                              | custom temp                            | Use                |
|                                                                                                    | rse   | Browse           |                                                           | ectory:                                             | mplate dir                             | T                  |
|                                                                                                    |       |                  |                                                           |                                                     |                                        |                    |
| Mext         Finish         Car                                                                                                    | ncel  | Cancel           | Next 45                                                   | < Back                                              |                                        | ?                  |
| to diplact OracleODiplact                                                                                                    |       |                  |                                                           | In@Diplact                                          | The order                              |                    |

| libernate M<br>Configure 4 | apping and /<br>type mapping             | Applicatior<br>g details | n Generatio | 'n         |          |                  |
|----------------------------|------------------------------------------|--------------------------|-------------|------------|----------|------------------|
| Rev−eng set<br>Custom rev− | ttings file:<br>Teng strateg             | y:                       |             |            |          | Setup.<br>Browse |
| Type Mappir                | ng:                                      | 💿 Java                   | types       | O Hibernat | e types  |                  |
| Generate<br>Enable m       | version an<br>any-to-many<br>Tyme Monni- | d timestam)<br>detection | p tags      |            |          |                  |
| JDBC                       | Hiber                                    | Length                   | Scale       | Preci      | Not-Null | Add              |
|                            |                                          |                          |             |            |          | Remov            |
|                            |                                          |                          |             |            |          | Up               |
|                            |                                          |                          |             |            |          |                  |
|                            |                                          |                          |             |            |          | Dowr             |
|                            |                                          |                          |             |            |          | Dowr             |
|                            |                                          |                          |             |            |          | Dowr             |

| 🔎 *appl | icationContext. xml 🙁 🔅 struts-config. xml 📄 🗷 web. xml 🚽 🛺 EmpD |
|---------|------------------------------------------------------------------|
| 22      | ciasa- org.apringinamework.orm.nibernates.cocalsesaionnacto      |
| 230     | <property name="dataSource"></property>                          |
| 24      | <ref bean="empDataSource"></ref>                                 |
| 25      |                                                                  |
| 260     | <property name="hibernateProperties"></property>                 |
| 270     | <props></props>                                                  |
| 280     | <prop key="hibernate.dialect"></prop>                            |
| 29      | org.hibernate.dialect.Oracle9Dialect                             |
| 30      |                                                                  |
| 31      |                                                                  |
| 32      |                                                                  |
| 330     | <property name="mappingResources"></property>                    |
| 340     | <ist></ist>                                                      |
| 350     | <value>com/chris/domain/Dept.hbm.xml</value>                     |
| 36      | <value>com/chris/domain/Emp.hbm.xml</value>                      |
| 37      |                                                                  |
| 38      |                                                                  |
| 390     | 配置DAO hibernate反向工程时产生                                           |
| 400     | <bean class="com.chris.domain.DeptDAO" id="DeptDAO"></bean>      |
| 418     | <property name="sessionFactory"></property>                      |
| 42      | <ref bean="sessionFactory"></ref>                                |
| 43      |                                                                  |
| 44      |                                                                  |
| 45      |                                                                  |
| 468     | 配置DAO hibernate反向工程时产生                                           |
| 470     | <br>dean id="EmpDAO" class="com.chris.domain.EmpDAO">            |
| 480     | <property name="sessionFactory"></property>                      |
| 49      | <ref bean="sessionFactory"></ref>                                |
| 50      |                                                                  |
| 51      |                                                                  |
| 52      |                                                                  |
| 53      |                                                                  |

#### 图二十八

此时 applicationContext.xml 中以有四个 bean。分别是 datasource、 sessionFactory、DeptDAO、EmpDAO。

| <b>*</b> aj | pplicationContext.                                                                                                    | 😧 struts-config. xml   | 🕖 EmpDAO. java     | 👔 Emp. hbm. xml 💈 |
|-------------|----------------------------------------------------------------------------------------------------|------------------------|--------------------|-------------------|
| 1           | xml version="1.0</th <th>encoding="utf-8"?&gt;</th> <th></th> <th></th>                                                      | encoding="utf-8"?>     |                    |                   |
| 2           | hiberna</td <th>ate-mapping PUBLIC "-</th> <th>//Hibernate/Hiber</th> <th>nate Mapping DT</th>                               | ate-mapping PUBLIC "-  | //Hibernate/Hiber  | nate Mapping DT   |
| 3           | "http://hibernate.s                                                                                                    | ourceforge.net/hibern  | ate-mapping-3.0.   | dtd">             |
| 4           | </td <th></th> <th></th> <th></th>                                                                                           |                        |                    |                   |
| 5           | Mapping file aut                                                                                                    | ogenerated by MyEclip  | ose Persistence T  | ools              |
| 6           | >                                                                                                    |                        |                    |                   |
| 7           | <hibernate-mappin< td=""><th>g&gt;</th><th></th><th></th></hibernate-mappin<>                                                | g>                     |                    |                   |
| 89          | <class <="" name="c&lt;/td&gt;&lt;th&gt;om.chris.domain.Emp" th=""><th>table="EMP" sche</th><th>ema="SCOTT"&gt;</th></class> | table="EMP" sche       | ema="SCOTT">       |                   |
| 96          | <id name="er&lt;/td&gt;&lt;th&gt;mpno" type="java.lang&lt;/th&gt;&lt;th&gt;.Long"><th></th></id>                             |                        |                    |                   |
| 10          | <column r<="" td=""><th>name="EMPNO" precision</th><th>on="4" scale="0" /</th><th>&gt;</th></column>                         | name="EMPNO" precision | on="4" scale="0" / | >                 |
| 11          | <generate< td=""><th>or class="sequence" /&gt;</th><th>19</th><th></th></generate<>                                          | or class="sequence" /> | 19                 |                   |
| 12          |                                                                                                    | enerator class-"seque  | Ince S             |                   |
| 138         | <many-to-< td=""><th>norom nome-"eeque</th><th>ce"sequence or</th><th>acle</th></many-to-<>                                  | norom nome-"eeque      | ce"sequence or     | acle              |
| 14          | <columr_< td=""><th>generators</th><th>ce &gt;sequence_or</th><th>acie (/ paraiti&gt;</th></columr_<>                        | generators             | ce >sequence_or    | acie (/ paraiti>  |
| 15          | <th>me&gt;</th> <th></th> <th></th>                                                                                          | me>                    |                    |                   |
| 16          | <property na<="" td=""><th>ime="ename" type="ja</th><th>va.lang.String"&gt;</th><th></th></property>                         | ime="ename" type="ja   | va.lang.String">   |                   |
| 17          | <column r<="" td=""><th>name="ENAME" length=</th><th>="10" /&gt;</th><th></th></column>                                      | name="ENAME" length=   | ="10" />           |                   |
| 18          |                                                                                                    |                        |                    |                   |
| 图.          | 二十九                                                                                                    |                        |                    |                   |

| A data access object (DAO) providing p                           | cibibiterice and bearer                                                                                                    | i support io                                                                                                    | 1 7                                                                                                    |
|------------------------------------------------------------------|----------------------------------------------------------------------------------------------------|----------------------------------------------------------------------------------------------------|----------------------------------------------------------------------------------------------------|
| * entities. Transaction control of the sav                       | Allada                                                                                                    | F++1+7                                                                                                    | 1                                                                                                    |
| * can directly support Spring container-r                        | A Durdo                                                                                                    | 0.011.12                                                                                                    |                                                                                                    |
| * augmented to handle user-managed Sp                            | Keyert File                                                                                                    |                                                                                                    |                                                                                                    |
| * provides additional information for how                        | Save                                                                                                    |                                                                                                    |                                                                                                    |
| * of transaction control.                                        | Open Declaration                                                                                                    | F3                                                                                                    |                                                                                                    |
|                                                                  | →<br>Open Type Hierarchy                                                                                                    | F4                                                                                                    |                                                                                                    |
| * @see com.chris.domain.Emp                                      | Open Coll Vieneratory                                                                                                    | C174-8744W                                                                                                    |                                                                                                    |
| * @author MyEclipse Persistence Tools                            | Open Call <u>A</u> lerarchy                                                                                                    | CTFITALTTA                                                                                                    |                                                                                                    |
| */                                                               | Quick Uut <u>l</u> ine                                                                                                    | CtrI+U                                                                                                    |                                                                                                    |
| A STATE AND A STATE OF A STATE AND A STATE OF A STATE OF A STATE | Quick Type <u>H</u> ierarchy                                                                                                    | Ctrl+T                                                                                                    |                                                                                                    |
| public class EmpDAO extends Hibernate                            | Sho <u>w</u> In                                                                                                    | Alt+Shift+W                                                                                                    | ۲                                                                                                    |
| private static final Log log = LogFact                           | Cut                                                                                                    | CtrltX                                                                                                    | _                                                                                                    |
| nublic static final String ENAME - "on                           | C                                                                                                    | Fiultic                                                                                                    |                                                                                                    |
| public static final String 208 - "job"                           | Copy                                                                                                    | CHIN                                                                                                    |                                                                                                    |
| public static final String JOB = JOD ;                           | <u>r</u> aste                                                                                                    | Utr1+V                                                                                                    |                                                                                                    |
| public static final String MGR = "igr                            | Source                                                                                                    | Alt+Shift+S                                                                                                    |                                                                                                    |
| <u>M</u> ove                                                     | Refac <u>t</u> or                                                                                                    |                                                                                                    | E                                                                                                    |
|                                                                  | Local <u>H</u> istory                                                                                                    |                                                                                                    | ١.                                                                                                    |
| Ruturant Tatasfaga                                               | Re <u>f</u> erences                                                                                                    |                                                                                                    | ۲                                                                                                    |
|                                                                  | Declarations                                                                                                    |                                                                                                    | ۲                                                                                                    |
| Extract Superclass                                               |                                                                                                    |                                                                                                    | _                                                                                                    |
| Use Supertype W <u>h</u> ere Possible                            | Add to Snippets                                                                                                    |                                                                                                    |                                                                                                    |
| Բաll <u>Մ</u> թ                                                  |                                                                                                    |                                                                                                    | - 28                                                                                                    |
| =+                                                               |                                                                                                    |                                                                                                    |                                                                                                    |
|                                                                  | <pre>* entities. Transaction control of the sav<br/>* can directly support Spring container-r<br/>* augmented to handle user-managed Sp<br/>* provides additional information for how<br/>* of transaction control.<br/>*<br/>* @see com.chris.domain.Emp<br/>* @author MyEclipse Persistence Tools<br/>*/<br/>public class EmpDAO extends Hibernate<br/>private static final Log log = LogFact<br/>// property constants<br/>public static final String ENAME = "en<br/>public static final String JOB = "job";<br/>public static final String MGR = "mgr"<br/>public static final String MGR = "mgr"<br/>public static final String SAI = "cal".<br/>Move<br/>Change Method Signature Alt+Shift+C<br/>Extract Interface<br/>Use Supertype Where Possible<br/>Pull Up<br/>= +</pre> | <pre>* entities. Transaction control of the say * can directly support Spring container- * augmented to handle user-managed Sr * provides additional information for how * of transaction control. * * @see com.chris.domain.Emp * @author MyEclipse Persistence Tools */ public class EmpDAO extends Hibernate private static final Log log = LogFact // property constants public static final String ENAME = "en public static final String JOB = "job"; public static final String MGR = "mgr" public static final String MGR = "mgr" pub</pre> | <pre>* entities. Transaction control of the sa<br/>* can directly support Spring container-r<br/>* augmented to handle user-managed Sc<br/>* provides additional information for how<br/>* of transaction control.<br/>*<br/>* @see com.chris.domain.Emp<br/>* @author MyEclipse Persistence Tools<br/>*/<br/>public class EmpDAO extends Hibernate<br/>private static final Log log = LogFact<br/>// property constants<br/>public static final String ENAME = "en<br/>public static final String SOB = "job";<br/>public static final String MGR = "mgr"<br/>public static final String MGR = "mgr"<br/>public static final String MGR = "mgr"<br/>public static final String SAL = "sal".</pre> |

**Extract** Interface Interface name: IEmpDAO 50 ✓ Use the extracted interface type where possible Use the extracted interface in 'instanceof' expressions Declare interface methods as 'public' Declare interface methods as 'abstract' Members to declare in the interface: 🛃 🔊 findByExample(Emp) Select All ~ 💽 🔘 findById(Long) Deselect All 🔽 🔊 findByJob(Object) 🛃 🔊 findByffgr (Object) 🗹 🔊 findByProperty(String, Object) 🕝 🔊 findBySal (Object) 🔽 🍥 merge(Emp) 🛃 🍥 save(Emp) Generate method <u>c</u>omments OK 52 Preview > Cancel 图三十·

步骤七:实现 service 的注入

SSH 集成开发宝典步骤

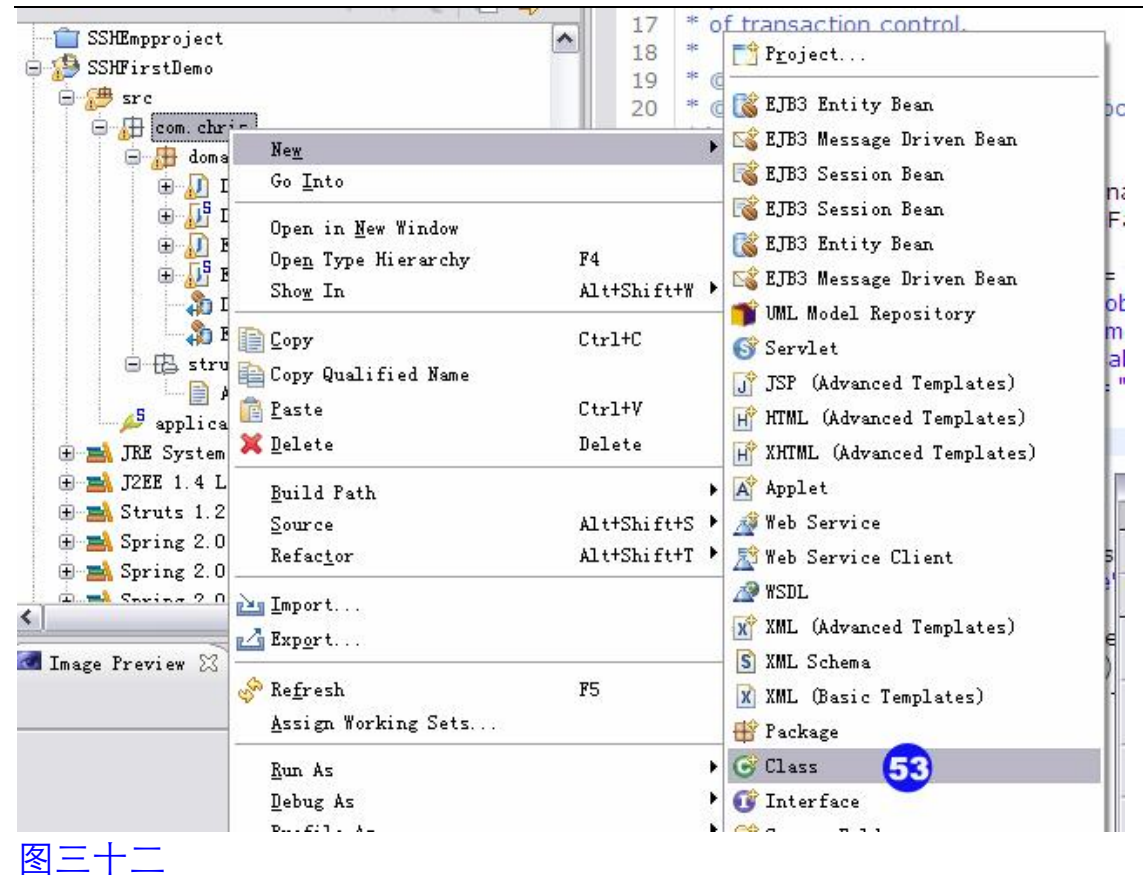

| ava LIASS                                                                                                    |                                                                                                    |                                                                                                    |                                                                                                    |
|----------------------------------------------------------------------------------------------------|----------------------------------------------------------------------------------------------------|----------------------------------------------------------------------------------------------------|----------------------------------------------------------------------------------------------------|
| Create a new Java (                                                                                                    | C                                                                                                    |                                                                                                    |                                                                                                    |
| Source fol <u>d</u> er:                                                                                                    | SSHFirstDemo/src                                                                                                    |                                                                                                    | Br <u>o</u> wse                                                                                                    |
| Pac <u>k</u> age:                                                                                                    | com. chris. service                                                                                                    | Browse                                                                                                    |                                                                                                    |
| Enclosing type:                                                                                                    | 54                                                                                                    |                                                                                                    | Browse                                                                                                    |
| la <u>m</u> e:                                                                                                    | EmpService                                                                                                    |                                                                                                    |                                                                                                    |
| Nodifiers:                                                                                                    | ⊙ public <b>55</b> ) default                                                                                                    | Opri <u>v</u> ate                                                                                                | Oprotected                                                                                                    |
| uperclass:                                                                                                    | java. lang. Object                                                                                                    | stati <u>c</u>                                                                                                   | Browse                                                                                                    |
| nterfaces:                                                                                                    |                                                                                                    |                                                                                                    | <u>A</u> dd                                                                                                    |
|                                                                                                    |                                                                                                    |                                                                                                    | No.                                                                                                    |
|                                                                                                    |                                                                                                    |                                                                                                    | Remove                                                                                                    |
| o you want to add                                                                                                    | ✓ Inherited abstract met<br>comments as configured in<br>Generate comments                                                                                                    | hods<br>1 the <u>propert</u>                                                                                     | <u>ies</u> of the current project?                                                                                                    |
| )o you want to add                                                                                                    | ✓ Inherited abstract met<br>comments as configured in<br>Generate comments                                                                                                    | hods<br>the <u>propert</u>                                                                                       | ies of the current project?<br><u>Finish</u> Cancel                                                                                                    |
| 00 you want to add<br>②<br>三十三,新建<br>D. java 前 Emp. hbm. x<br>ickage com.chris.ser<br>ipport com.chris.doma                                                       | ✓ Inherited abstract met<br>comments as configured in<br>Generate comments Composition of the second second s | hods<br>the <u>propert</u><br>mpService.java                                                                     | ies of the current project?<br><u>Einish 56</u> Cancel<br><u>U IEmpDAO. java</u><br><u>Toggle Comment</u><br>Remove Block Comment<br>Generate Element Comment                                                                                                    |
| o you want to add<br>②<br>三十三,新建<br>Java AD Emp. hbm. x<br>ckage com.chris.ser<br>port com.chris.doma<br>blic class EmpServio<br>private IEmpDAO er<br>5          | ✓ Inherited abstract met<br>comments as configured in<br>Generate comments Generate comments Generate comments I Generate comments I Generate comments <p< td=""><td>hods<br/>the <u>propert</u><br/>mpService.java<br/>Ctr1+Z</td><td>ies of the current project?<br/>Finish 56 Cancel<br/>Cancel<br/>IEmpDAO. java "3<br/>Toggle Comment<br/>Remove Block Comment<br/>Generate Element Comment<br/>Correct Indentation<br/>Format<br/>Add Leavet</td></p<>                                                                                                    | hods<br>the <u>propert</u><br>mpService.java<br>Ctr1+Z                                                           | ies of the current project?<br>Finish 56 Cancel<br>Cancel<br>IEmpDAO. java "3<br>Toggle Comment<br>Remove Block Comment<br>Generate Element Comment<br>Correct Indentation<br>Format<br>Add Leavet                                                                                                    |
| 00 you want to add<br>②<br>三十三,新建<br>0. java ② Emp. hbm. x<br>inckage com.chris.ser<br>aport com.chris.doma<br>iblic class EmpServic<br>private IEmpDAO er<br>5   | ✓ Inherited abstract met<br>comments as configured in<br>Generate comments Generate comments Generate comments Implements Implemen                                                                                                    | hods<br>the propert<br>mpService.java<br>Ctrl+Z<br>F3<br>F4<br>Ctrl+Alt+H<br>Ctrl+Alt+H                          | ies of the current project?<br>Finish 56 Cancel<br>Cancel<br>Correct Indentation<br>Format<br>Cancel<br>Correct Solution<br>Correct Solution<br>Correc |
| Do you want to add<br>②<br>□三十三, 新建<br>D. java ② Emp. hbm. x<br>inckage com.chris.ser<br>aport com.chris.doma<br>iblic class EmpServic<br>private IEmpDAO er<br>5 | ✓ Inherited abstract met<br>comments as configured in<br>Generate comments Generate comments Implements Implements                                                                                                    | hods<br>the propert<br>mpService.java<br>Ctrl+Z<br>F3<br>F4<br>Ctrl+Alt+H<br>Ctrl+Alt+H<br>Ctrl+T<br>Alt+Stifter | ies of the current project?<br>Finish 56 Cancel<br>Cancel<br>IEmpDAO. java "3<br>Toggle Comment<br>Generate Element Comment<br>Generate Element Comment<br>Correct Indentation<br>Format<br>Add Import<br>Organize Imports<br>Sort Members<br>Clean Up<br>Oyerride/Implement Methods<br>Generate Getters and Setters 58                                                                                                    |

SSH 集成开发宝典步骤

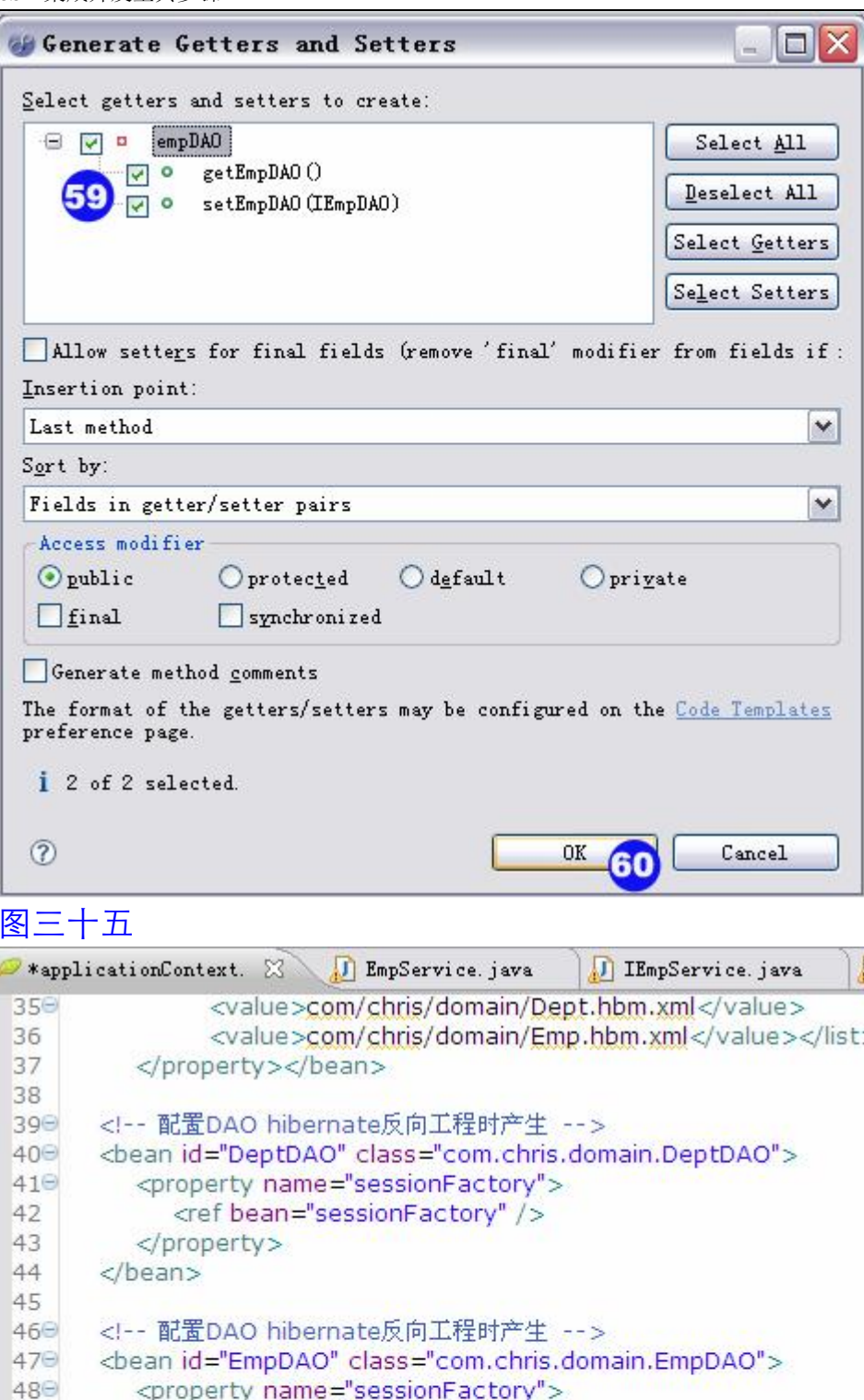

| 🥟 *app]         | licationContext. 🔀 🔪 🚛 EmpService.java 🛛 🚛 IEmpService.java 🛛 🚛 I                                                                                       |
|-----------------|----------------------------------------------------------------------------------------------------|
| 35 <del>0</del> | <value>com/chris/domain/Dept.hbm.xml</value>                                                                                                    |
| 37              |                                                                                                    |
| 38              | <pre>&gt;&gt;&gt;&gt;&gt;&gt;&gt;&gt;&gt;&gt;&gt;&gt;&gt;&gt;&gt;&gt;&gt;&gt;&gt;&gt;&gt;&gt;&gt;&gt;&gt;&gt;&gt;&gt;&gt;&gt;&gt;&gt;&gt;&gt;&gt;</pre> |
| 390             | 配置DAO hibernate反向工程时产生                                                                                                    |
| 409             | <bean class="com.chris.domain.DeptDAO" id="DeptDAO"></bean>                                                                                             |
| 410             | <property name="sessionFactory"></property>                                                                                                    |
| 42              | <ref bean="sessionFactory"></ref>                                                                                                    |
| 43              |                                                                                                    |
| 44              |                                                                                                    |
| 45              |                                                                                                    |
| 469             | 配置DAO hibernate反向工程时产生                                                                                                    |
| 479             | <bean class="com.chris.domain.EmpDAO" id="EmpDAO"></bean>                                                                                               |
| 489             | <property name="sessionFactory"></property>                                                                                                    |
| 49              | <ref bean="sessionFactory"></ref>                                                                                                    |
| 50              |                                                                                                    |
| 51              |                                                                                                    |
| 52              |                                                                                                    |
| 53              | 手动配置EmpService 实现EmpDAO 注入                                                                                                    |
| 540             | <pre><bean class="com.chris.service.EmpService" id="empService"></bean></pre>                                                                           |
| 550             | <property name="empDAO"></property>                                                                                                    |
| 56              | <ref bean="EmpDAO"></ref>                                                                                                    |
| 57              |                                                                                                    |
| 58              |                                                                                                    |
| 59              |                                                                                                    |
| 60              |                                                                                                    |

#### 图三十六 步骤八:整合 struts&Spring 🥟 \*applicationContext. 🛟 struts-config.xml 🔀 🔪 🕖 EmpService.java 🕖 IEmpService.ja • . . . 2 Undo S Redo 🗖 Export As JPEG... x 🕨 🛼 Form New 🛬 Action 🔩 Form, Action and JSP 🗣 Forward 61 DataSource 图三十七 Struts 1.2 Form Declaration Create Struts 1.2 FormBean Config/Module: /SSHFirstDemo/WebRoot/WEB-INF/struts-config.xml Browse... Use case: emp 62 Name: empForm Form Impl: 💿 New FormBean ○Existing FormBean ○Dynamic FormBean Superclass: org. apache. struts. action. ActionForm v 63 Form type: com. chris. struts. form. EmpForm Form Properties Methods JSP Properties: Add Edit Remove ? $\leq \underline{B}ack$ Next 64 Finish Cancel

#### 图三十八

| truts 1.2 Acti<br>Create Struts    | on Declaration<br>1.2 Action                                                                                     | 32                    |
|------------------------------------|----------------------------------------------------------------------------------------------------|-----------------------|
| Config/Module:<br>Use case:        | /SSHFirstDemo/WebRoot/WEB-INF/struts-config.xml                                                                  | Browse                |
| <b>Path:</b><br>Action Type:       | /emp<br>Type Forward Include                                                                                     |                       |
| Superclass:<br>[ype:<br>Form Param | org. apache. struts. action. Action<br>com. chris. struts. action. EmpAction<br>eter Methods Forwards Exceptions |                       |
|                                    |                                                                                                    |                       |
| Forwa 🕨 No                         | w Forward                                                                                                    | Add<br>Edit           |
| Forwa 🦕 No<br>Name<br>Path         | result<br>/result.jsp 65<br>Redirect Context relative                                                            | Add<br>Edit<br>Remove |

| SSH 集成开发  | 发宝典步骤                           |             |                               |
|-----------|---------------------------------|-------------|-------------------------------|
| - 📋 Play  | FameCH8                         | <u>^</u>    | F Project                     |
| - 🔲 Sprin | ngAopDemo                       | 3           | 38                            |
|           | em o                            | 3           | 39 [ EJB3 Entity Bean         |
| - C Cont  | pproject                        | 4           | 40 🕰 EJB3 Message Driven Bean |
|           | rstDemo                         |             | 🚼 式 EJB3 Session Bean         |
|           | Ne <u>w</u>                     |             | 🕨 式 EJB3 Session Bean         |
|           | Go <u>I</u> nto                 |             | 📸 EJB3 Entity Bean            |
|           | Open in New Window              |             | 🕰 EJB3 Message Driven Bean    |
|           | Open Type Hierarchy             | F4          | 👕 UML Model Repository        |
|           | Show In                         | Alt+Shift+W | Servlet                       |
|           | ED. a                           | a. 11a      | JSP (Advanced Templates)      |
|           | Lobà                            | Utr1+U      | HTML (Advanced Templates)     |
|           | E Copy Qualified Name           |             | XHTMI (Advanced Temn]ster)    |
|           | Easte                           | Ctrl+V      |                               |
|           | 💥 Delete                        | Delete      | A Appiet                      |
|           | Build Path                      |             | Web Service                   |
| É         | <u>S</u> ource                  | Alt+Shift+S |                               |
|           | Refac <u>t</u> or               | Alt+Shift+T |                               |
|           | and Import                      |             | X XML (Advanced Temprates)    |
|           |                                 |             |                               |
| н 🛋 л     | A Export                        |             | X XML (Dasic Templates)       |
| 🕀 📄 J2    | 🔗 Re <u>f</u> resh              | F5          | H Fackage                     |
| 🕀 📥 St    | Assign Working Sets             |             | G Class                       |
| 🕀 📥 SI    | ,                               |             | 1 Interface                   |
| 🕀 📑 SI    | <u>Nun As</u>                   |             | Source Folder                 |
| 🕀 🛋 SI    | Debug As                        |             | 😂 Folder                      |
| 🕀 🛋 Hi    | <u>frofile As</u>               |             | File File                     |
| 🔄 🕀 🛋 SI  | j i <u>e</u> am<br>Compose With |             | X XML (Basic Templates)       |
| E 🔁 Re    | Compare mith                    |             | S XML Schema                  |
|           | Restore from Local Alstory.     |             |                               |
|           | mArcribze                       |             | Event a                       |
| 图四十       |                                 |             |                               |

| ↔ New XML File                                                             |           |
|----------------------------------------------------------------------------|-----------|
| XML File<br>Create a new XML file.                                         |           |
| Enter or select the parent folder:                                         |           |
| SSHFirstDemo/src                                                           |           |
|                                                                            |           |
| E 2 SSHFirstDemo                                                           |           |
| ⊕ 🔂 src                                                                    |           |
| 🕀 🚌 WebRoot                                                                |           |
|                                                                            |           |
| 14 <u></u>                                                                 |           |
| File name: action_servlet.xml                                              |           |
| Advanced >>                                                                |           |
|                                                                            |           |
|                                                                            |           |
| ⑦ < Back Next > 70 Finish                                                  | Cancel    |
| 图四十一                                                                       |           |
| ₩ New XML File                                                             |           |
| Create XML File From<br>Select how you would like to create your XML file. |           |
|                                                                            |           |
| ○Create XML file from a <u>D</u> TD file                                   |           |
| ○Create XML file from an <u>X</u> ML schema file                           |           |
| Create XML file from an XML template                                       |           |
|                                                                            |           |
|                                                                            |           |
|                                                                            |           |
|                                                                            |           |
| ⑦ < <u>Back</u> Next > <u>Finish</u>                                       | 71 Cancel |
|                                                                            |           |

SSH 集成开发宝典步骤

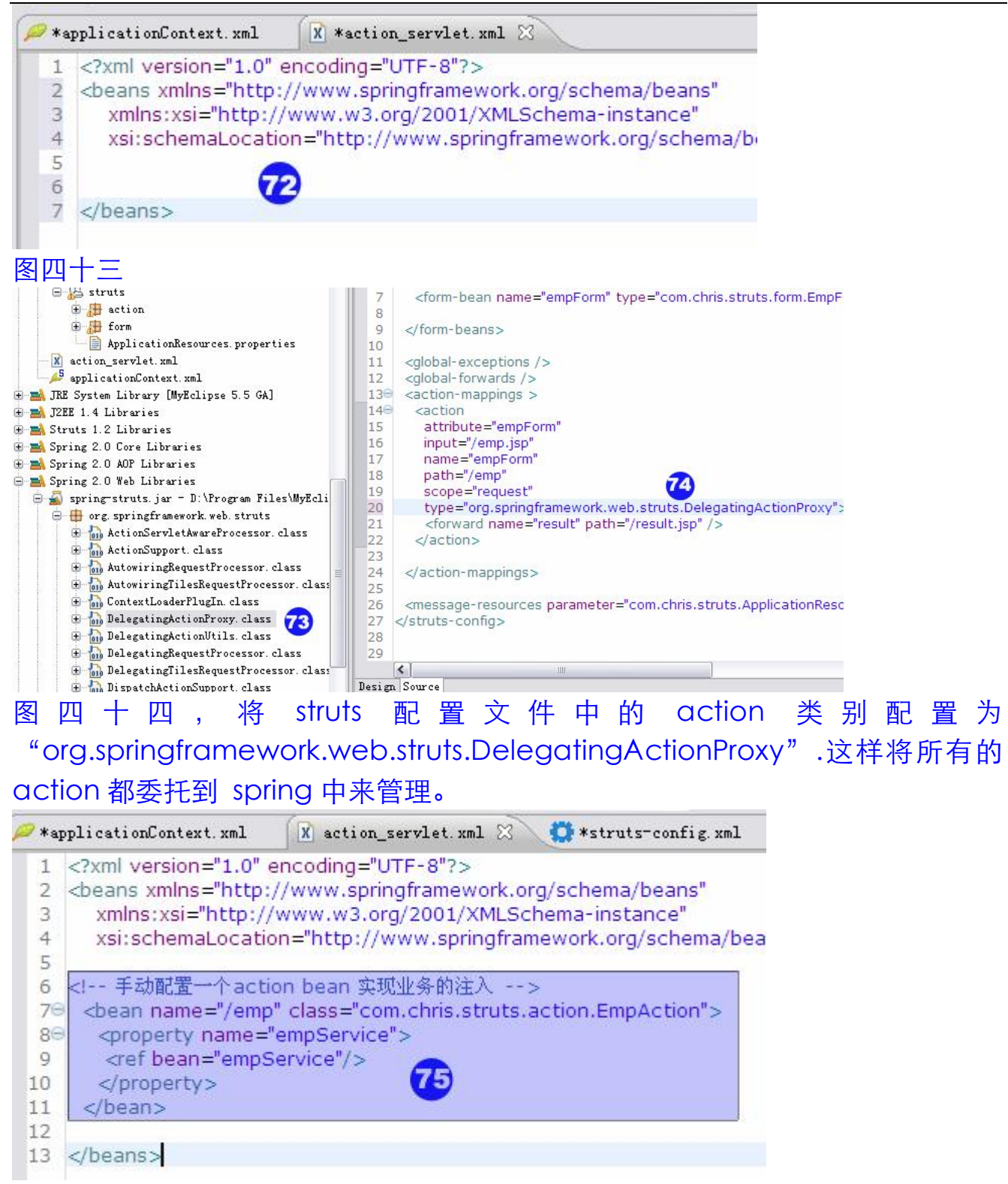

图四十五,第75步 手动配置将 empService 注入到 EmpAction 中。其中没有 id,需配置 name 为提交的 path.

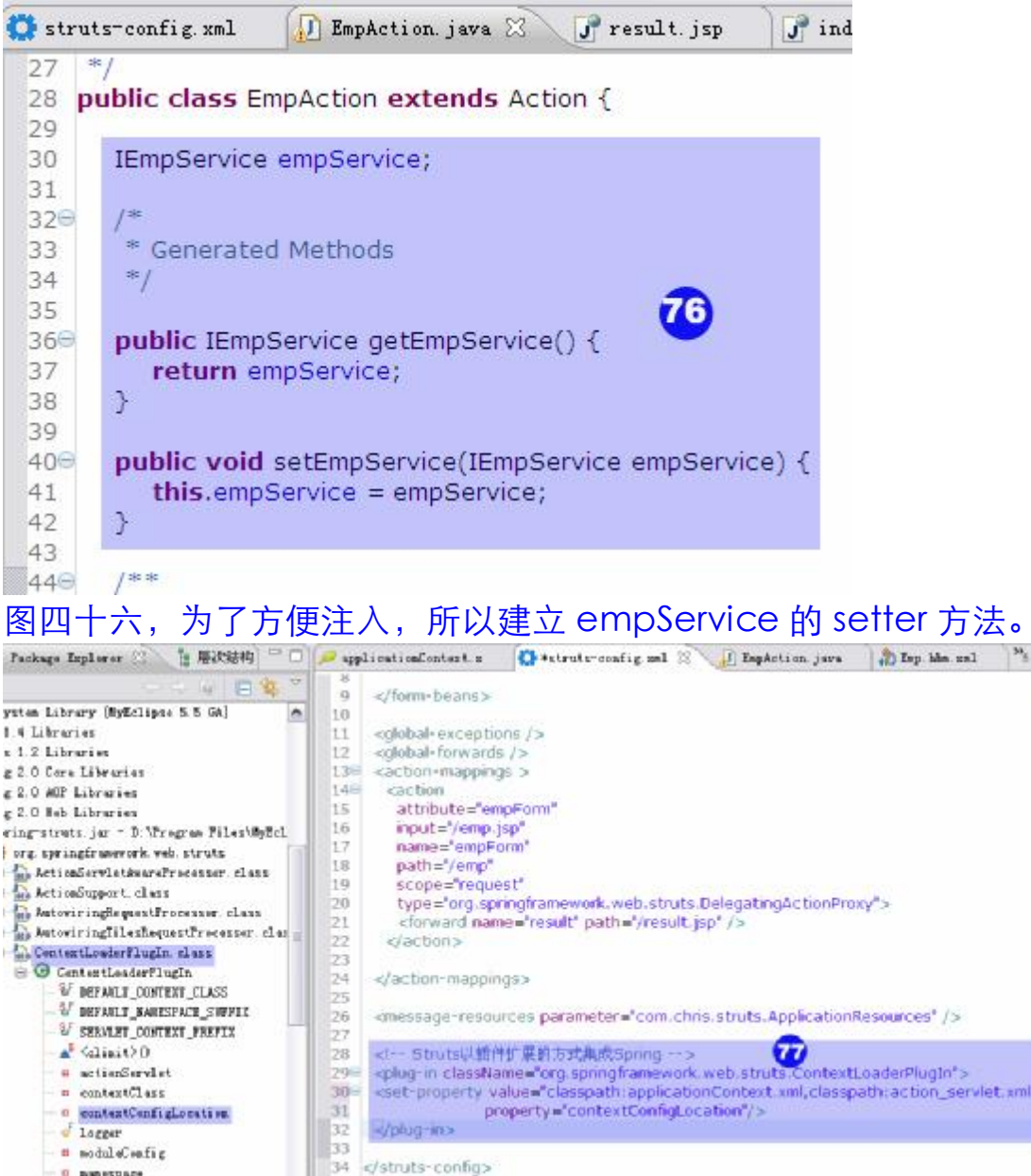

图四十七,第77步在 struts 的配置文件 struts-config.xml 中已插件的方式集成。 注意: plug-in 插件必须写在配置文件的最后一项。 SSH 集成开发宝典步骤 <hibe Mroject... 📋 epet 80 < ۱¢ 💼 epet\_test 隊 EJB3 Entity Bean ar 📋 epet New I 😭 EJB3 Message Driven Bean Tavo Go Into 🔣 EJB3 Session Bean - 👕 Firs Open in New Window 式 EJB3 Session Bean 👕 Game Ope<u>n</u> Type Hierarchy F4 📋 Ні БТ [ EJB3 Entity Bean Show In Alt+Shift+W 🕨 📋 MyEP 😪 EJB3 Message Driven Bean Play 👕 UML Model Repository Alt+W Copy -📋 Spri - 💼 SSHD 🖹 Copy Qualified Name 😚 Servlet J<sup>9</sup> JSP (Advanced Templates) 👕 SSHE 🛅 Paste Ctrl+Y 78 📅 HTML (Advanced Templates) 🥵 SSHF 💢 Delete Delete 🔐 XHTML (Advanced Templates) E 🥮 s Build Path . 🕀 🛃 J Applet Alt+Shift+S 🕨 Source 🕀 🛃 J 🏄 Web Service Alt+Shift+T 🕨 Refactor 🕀 📥 🗄 🔊 Web Service Client 🕀 🛋 S 🚵 Import... MSDL 🕀 🛋 S 🚡 🇾 🛛 🛃 Exp<u>o</u>rt... 🐼 XMI (Advanced Templeter) 图四十八 🥔 Create a new JSP page. JSP Wizard File Path: /SSHFirstDemo/WebRoot Browse... File Name: result jsp Template to use: Standard JSP using Struts 1.2/1.3 Y 79 (?) Finish Cancel

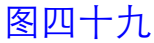

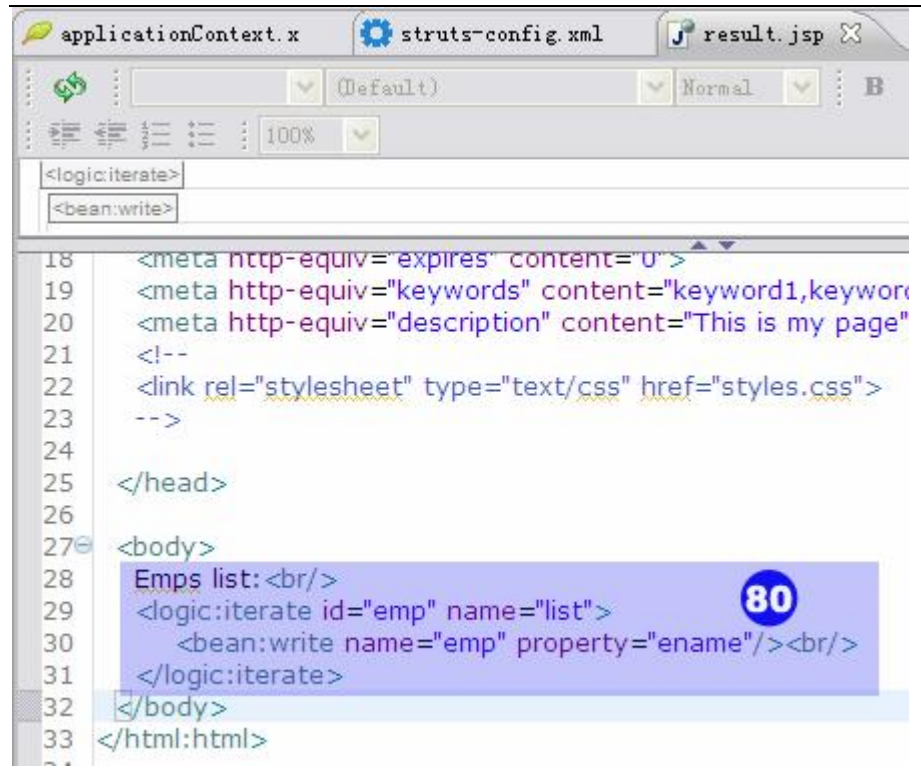

图五十,修改 result.jsp,利用 struts 标签 logic 显示 list.

| 🤊 app                                                                    | licationContext.x                                                                                                    | 📝 result. jsp       | 🕼 index. jsp 🛛 🖓                                                                                               |
|--------------------------------------------------------------------------|----------------------------------------------------------------------------------------------------|---------------------|----------------------------------------------------------------------------------------------------|
| 69                                                                       | Normal 💉                                                                                                    | (Default)           | 💙 Normal 😽                                                                                                    |
|                                                                          | 译章 注 注 100%                                                                                                    | ×.                  |                                                                                                    |
| <jsp:f< td=""><td>orward ("/emp.do")&gt;</td><td></td><td></td></jsp:f<> | orward ("/emp.do")>                                                                                                    |                     |                                                                                                    |
| 17                                                                       | <title>Mv 1SP</title>                                                                                                    | 'index.isp' startin | n nane                                                                                                    |
| 18                                                                       | <meta http-ed<="" td=""/> <td>uiv="pragma" co</td> <td>ntent="no-cache"&gt;</td>                                                                      | uiv="pragma" co     | ntent="no-cache">                                                                                              |
| 19                                                                       | <meta http-ed<="" td=""/> <td>uiv="cache-cont</td> <td>rol" content="no-cad</td>                                                                      | uiv="cache-cont     | rol" content="no-cad                                                                                           |
| 20                                                                       | <meta http-ed<="" td=""/> <td>uiv="expires" cor</td> <td>ntent="0"&gt;</td>                                                                           | uiv="expires" cor   | ntent="0">                                                                                                    |
| 21                                                                       | <meta http-ed<="" td=""/> <td>uiv="keywords" o</td> <td>content="keyword1,k</td>                                                                      | uiv="keywords" o    | content="keyword1,k                                                                                            |
| 22                                                                       | <meta http-ed<="" td=""/> <td>uiv="description"</td> <td>content="This is my</td>                                                                     | uiv="description"   | content="This is my                                                                                            |
| 23                                                                       | </td <td>an Dele station</td> <td>The second second second second second second second second second second second second second second second s</td> | an Dele station     | The second second second second second second second second second second second second second second second s |
| 24                                                                       | <li>k rel="style"</li>                                                                                                    | sheet" type="tex    | t/css" href="styles.c                                                                                          |
| 25                                                                       | >                                                                                                    | Constantine and     |                                                                                                    |
| 26                                                                       |                                                                                                    |                     |                                                                                                    |
| 27                                                                       |                                                                                                    |                     |                                                                                                    |
| 280                                                                      | <body></body>                                                                                                    |                     | 01                                                                                                    |
| 29                                                                       | <jsp:forward td=""  <=""><td>page="/emp.do"&gt;</td><td></td></jsp:forward>                                                                           | page="/emp.do">     |                                                                                                    |
| 30                                                                       |                                                                                                    |                     |                                                                                                    |
| 31                                                                       |                                                                                                    |                     |                                                                                                    |
| 五十                                                                       | -一,修改 ind                                                                                                    | ex.jsp,直接题          | 跳转到 servlet.                                                                                                   |
| 骤ナ                                                                       | ι: 运行                                                                                                    |                     |                                                                                                    |

| Server                                                 |                                                                                              |              | and the second second sec |     |
|--------------------------------------------------------|----------------------------------------------------------------------------------------------|--------------|----------------------------------------------------------------------------------------------------|-----|
|                                                        |                                                                                              | S            | Status                                                                                                    | Mod |
| 🔎 MyEclipse Derby                                      |                                                                                              | E            | Stopped                                                                                                    |     |
| - 🤆 MyEclipse Tomcat<br>G SSHFirstDemo<br>K Tomcat 6.x | <ul> <li>Configu</li> <li>Run Ser</li> <li>Debug S</li> <li>Restart</li> <li>Stop</li> </ul> | ver<br>erver |                                                                                                    | P I |

#### 图五十二

| Preferences (Filtered)                                                                                                    | ) 💷 🗖 🖾                                                                                                    |
|----------------------------------------------------------------------------------------------------|----------------------------------------------------------------------------------------------------|
| type filter text                                                                                                    | MyEclipse Tomcat 6 🤤 - 🙄 -                                                                                                    |
| <ul> <li>MyEclipse</li> <li>Database Explorer</li> <li>Servers</li> <li>Geronimo</li> <li>Glassfish</li> <li>Integrated Sandbox</li> <li>MyEclipse Derby</li> <li>MyEclipse Tomca</li> <li>JBoss</li> <li>Jetty</li> <li>JOnAS</li> <li>JRun</li> <li>Oracle</li> <li>Orion</li> <li>Resin</li> <li>Sun Java System App</li> <li>Tomcat</li> <li>WebLogic</li> <li>WebSphere</li> </ul> | Tomcat server <ul> <li>Enable</li> <li>Disable</li> </ul> Tomcat base directory:              E:\workspace\\metadata\.plugins\com.genu           Port Number:              9090            Optional program arguments:           Restore MyEclipse Tomcat Server Installation |
| <                                                                                                    |                                                                                                    |
| 0                                                                                                    | OK Cancel                                                                                                    |

\_\_\_\_\_\_ 图五十三,由于 oracle 占用了 8080 端口,所以将 tomcat 的端口改为 9090

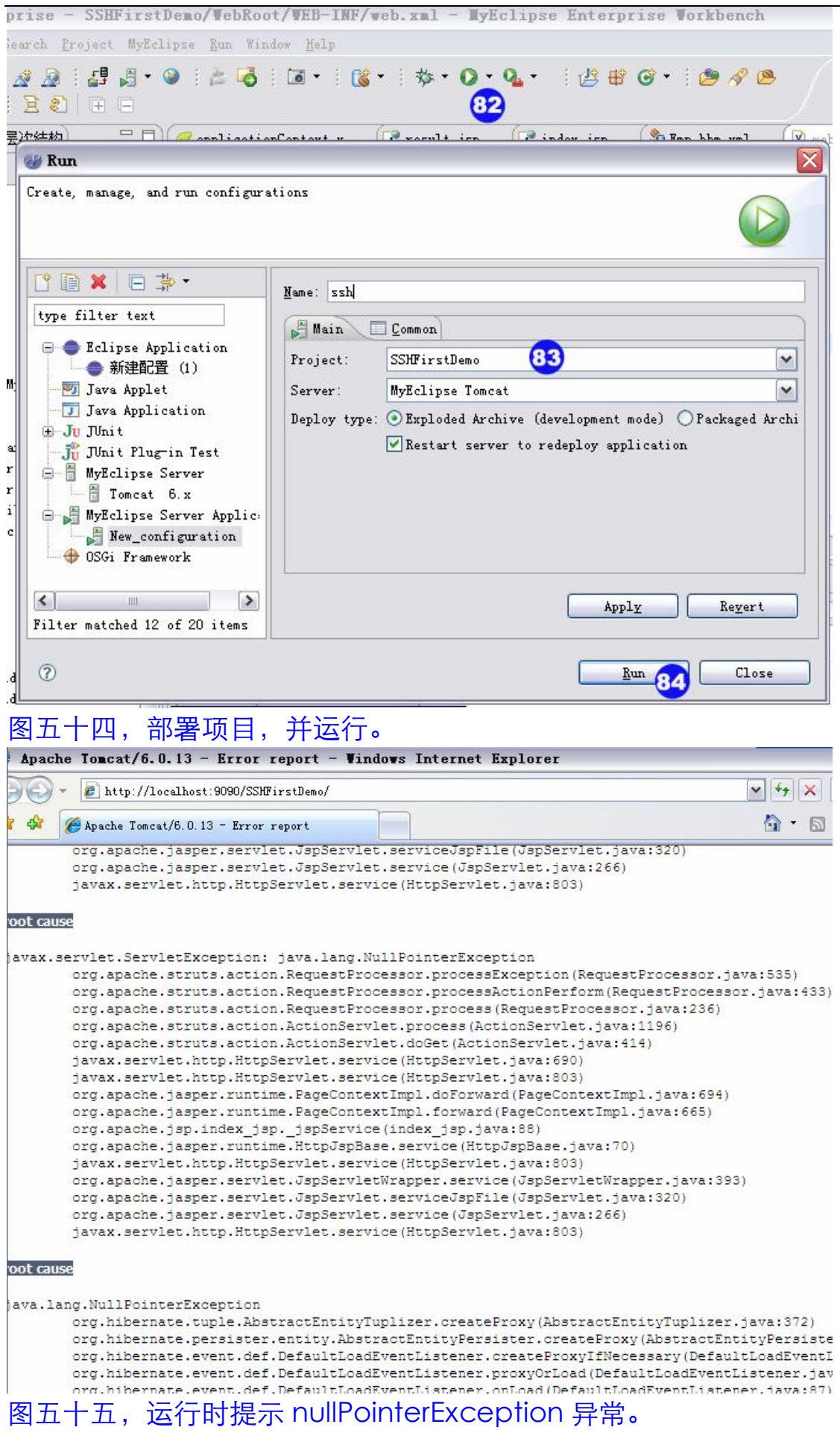

| 🔑 applicationContext. :                                                                                                    | د 🚺 result.jsp     | j index. jsp     | 👬 *Emp. hbm. xml 🔀 📃 🗶 web. xml                                                                                  |             |                                                 |
|----------------------------------------------------------------------------------------------------|--------------------|------------------|----------------------------------------------------------------------------------------------------|-------------|-------------------------------------------------|
| 4 </td <th></th> <td></td> <td></td> <td></td> <td></td>                                                                                                    |                    |                  |                                                                                                    |             |                                                 |
| 5 Mapping file                                                                                                    | autogenerated by   | MyEclipse Persis | stence Tools                                                                                                    |             |                                                 |
| 6>                                                                                                    |                    |                  |                                                                                                    |             |                                                 |
| 7 <hibernate-ma< td=""><th>oping&gt;</th><td></td><td></td><td></td><td></td></hibernate-ma<>                                                                        | oping>             |                  |                                                                                                    |             |                                                 |
| 89 <class name<="" td=""><th>="com.chris.domair</th><td>h.Emp" table="El</td><td>MP" schema="SCOTT"&gt;</td><td></td><td></td></class>                               | ="com.chris.domair | h.Emp" table="El | MP" schema="SCOTT">                                                                                              |             |                                                 |
| 90 <id name<="" td=""><th>="empno" type="jay</th><td>va.lang.Long"&gt;</td><td></td><td></td><td></td></id>                                                          | ="empno" type="jay | va.lang.Long">   |                                                                                                    |             |                                                 |
| 10 <colur< td=""><th>nn name="EMPNO"</th><td>precision="4" sc</td><td>ale="0" /&gt;</td><td></td><td></td></colur<>                                                  | nn name="EMPNO"    | precision="4" sc | ale="0" />                                                                                                    |             |                                                 |
| 11 <sup>©</sup> <gene< td=""><th>rator class="seque</th><td>nce" &gt;</td><td></td><td></td><td></td></gene<>                                                        | rator class="seque | nce" >           |                                                                                                    |             |                                                 |
| 12 <par< td=""><th>am name="sequenc</th><td>e"&gt;sequence_o</td><td>racle</td><td></td><td></td></par<>                                                             | am name="sequenc   | e">sequence_o    | racle                                                                                                    |             |                                                 |
| 13 gen</td <th>erator&gt;</th> <td></td> <td></td> <td>03</td> <td></td>                                                                                             | erator>            |                  |                                                                                                    | 03          |                                                 |
| 14                                                                                                    |                    |                  | and the second second second second second second second second second second second second second second second | <u>.</u>    |                                                 |
| 15 <sup>©</sup> <many-t< td=""><th>o-one name="dept"</th><td>class="com.chr</td><td>is.domain.Dept" fetch="select" laz</td><td>v="false"&gt;</td><td></td></many-t<> | o-one name="dept"  | class="com.chr   | is.domain.Dept" fetch="select" laz                                                                               | v="false">  |                                                 |
| 16 <colur< td=""><th>nn name="DEPTNO"</th><td>precision="2" s</td><td>cale="0" /&gt;</td><td>·</td><td></td></colur<>                                                | nn name="DEPTNO"   | precision="2" s  | cale="0" />                                                                                                    | ·           |                                                 |
| 17 <th>to-one&gt;</th> <td></td> <td></td> <td></td> <td></td>                                                                                                    | to-one>            |                  |                                                                                                    |             |                                                 |
| 189 <propert< td=""><th>v name="ename" tv</th><td>pe="iava.lang.S</td><td>trina"&gt;</td><td></td><td></td></propert<>                                               | v name="ename" tv  | pe="iava.lang.S  | trina">                                                                                                    |             |                                                 |
| 19 < colu                                                                                                    | nn name="ENAME"    | lenath="10" />   |                                                                                                    |             |                                                 |
| 図五十六 笛 8                                                                                                    | 35 步沿署 laz         | v=" false        | " 不使田延识加裁功能                                                                                                    | 这样在粉挥店      | おん おうちょう おうしん おうしん しんしん しんしん しんしん しんしん しんしん しんし |
| ᄧᅭᆞᇧᆇ                                                                                                    | シシ区目口              | y Tuise          | 小区用些处加制切比                                                                                                    | • 心什证 奴1/1月 | -]木                                             |

## 时就读取数据到内存中。

| 🏉 result.jsp - Vindows Inte                                                                                                    | rnet Explorer                                |
|----------------------------------------------------------------------------------------------------|----------------------------------------------|
| 💽 🗸 🖉 http://localhost:909                                                                                                    | O/SSHFirstDemo/                              |
| 🚖 🕸 🌈 result. jsp                                                                                                    |                                              |
| Emps list:<br>SMITH<br>ALLEN<br>WARD<br>JONES<br>MARTIN<br>BLAKE<br>CLARK<br>SCOTT<br>KING<br>TURNER<br>ADAMS<br>JAMES<br>FORD<br>MILLER                                                                                                    |                                              |
| 图五十七                                                                                                    |                                              |
| 步骤十: 使用 OpenSessionInV<br>spring-hibernate3. jar - D:\Frogram Files\MyE(<br>e dorg. springframework. orm. hibernate3<br>e dorg. annotation<br>e support<br>e do AbstractLobType. class<br>e do BlobByteArrayType. class<br>e do BlobByteArrayType. class | iewFilter 过滤器来控制 Session 的开关。<br><pre></pre> |

| 🛨 📶 BlobByteArraylype. class             |    |                                                                                                    |
|------------------------------------------|----|----------------------------------------------------------------------------------------------------|
| 🕀 🚠 BlobSerializableType. class          | 31 |                                                                                                    |
| 🕀 🚠 BlobStringType. class                | 32 | <pre>content on a content of the content of the con</pre> |
| 🕀 🚠 ClobStringType. class                | 33 | <pre><description>OpenSessionInviewFilter</description> </pre>                                                                                                    |
| 😟 🚮 HibernateDaoSupport. class           | 35 | cliter-classs                                                                                                    |
| 🕀 🚠 IdTransferringMergeEventListener. cl | 36 | org.springframework.orm.hibernate3.support.OpenSessionInViewFilter                                                                                                    |
| 😑 📊 OpenSessionInViewFilter.class        | 37 |                                                                                                    |
| 🗄 😉 OpenSessionInViewFilter              | 38 |                                                                                                    |
| 🕀 🚠 OpenSessionInViewInterceptor. class  | 39 | <pre>a <filter-mapping></filter-mapping></pre>                                                                                                    |
| 🕀 🚠 ScopedBeanInterceptor. class         | 40 | <filter-name>OSIVFilter</filter-name>                                                                                                    |
| 🗄 🔚 AbstractSessionFactoryBean. class    | 41 | <url-pattern>/*</url-pattern>                                                                                                    |
| 🗄 ዀ FilterDefinitionFactoryBean. class   | 42 |                                                                                                    |
| 🗄 🔚 HibernateAccessor. class             | 43 |                                                                                                    |
| 🗄 🔚 HibernateCallback. class             | 44 | ⊴/web-app>                                                                                                    |

<35>

Author:Chris Email:wucheng269@163.com Date:2008-11-5

# 图五十八

#### 运行时出现以下错误:

🛃 Problems 🤕 任务 🚇 Web Browser 💷 Console 🙁 🛛 🚜 Servers 🗏 🗶 💥 🔒 🖬 🖪 🐼 💌 🔳 myeclipseTomcatServer [Remote Java Application] D:\Program Files\MyEclipse 5.5 GA\jre\bin\javaw.exe (Nov 5, 2008 10:09:04 PM)] 历史记录 动作 log4j:WARN Please initialize the log4j system properly. 2008-11-5 22:09:19 org.apache.catalina.core.ApplicationContext log 信息: Initializing WebApplicationContext for Struts ActionServlet 'action', module '' 2008-11-5 22:09:26 org.apache.coyote.http11.Http11Protocol start 信息: Starting Coyote HTTP/1.1 on http-9090 2008-11-5 22:09:26 org.apache.jk.common.ChannelSocket init 信息: JK: ajp13 listening on /0.0.0.0:8009 2008-11-5 22:09:26 org.apache.jk.server.JkMain start 信息: Jk running ID=0 time=0/47 config=null 2008-11-5 22:09:26 org.apache.catalina.startup.Catalina start 信息: Server startup in 16991 ms 2008-11-5 22:09:26 org.apache.catalina.core.StandardWrapperValve invoke 严重: Servlet.service() for servlet jsp threw exception iava.lang.IllegalStateException: No WebApplicationContext found: no ContextLoaderListener registered?  $\texttt{at org.springframework.web.context.support.WebApplicationContextUtils.getRequiredWebApplicationContext(\underline{WebApplicationContext(webApplicationContext)}) and a torg.springframework.webApplicationContext(\underline{WebApplicationContext}) and a torg.springframework.webApplicationContext(\underline{WebApplicationContext}) and a torg.springframework.webApplicationContext(\underline{WebApplicationContext}) and a torg.springframework.webApplicationContext(\underline{WebApplicationContext}) and a torg.springframework.webApplicationContext(\underline{WebApplicationContext}) and a torg.springframework.webApplicationContext(\underline{WebApplicationContext}) and a torg.springframework.webApplicationContext(\underline{WebApplicationContext}) and a torg.springframework(\underline{WebApplicationContext}) and a torg.springframework(\underline{WebApplicat$ at org.springframework.orm.hibernate3.support.OpenSessionInViewFilter.lookupSessionFactory(OpenSessionInV at org.springframework.orm.hibernate3.support.OpenSessionInViewFilter.lookupSessionFactory(OpenSessionInV at org.springframework.orm.hibernate3.support.OpenSessionInViewFilter.doFilterInternal(OpenSessionInViewF at org.springframework.web.filter.OncePerRequestFilter.doFilter(<u>OncePerRequestFilter.java:75</u>) at org.apache.catalina.core.ApplicationFilterChain.internalDoFilter(ApplicationFilterChain.java:235) at org.apache.catalina.core.ApplicationFilterChain.doFilter(ApplicationFilterChain.java:206) at org.apache.catalina.core.StandardWrapperValve.invoke (<u>StandardWrapperValve.java:230</u>) at org.apache.catalina.core.StandardContextValve.invoke (StandardContextValve.java:175) at org.apache.catalina.core.StandardHostValve.invoke(<u>StandardHostValve.java:128</u>)

## 图五十九

#### 于是在 web.xml 中添加环境监听器

| 🤊 app | licationContext.x                                                                                 | 🚺 struts-config. xml                                 | 👔 web.xml 🔀 🕥 MyEclipse Web Browse                         | » <sub>11</sub> |
|-------|---------------------------------------------------------------------------------------------------|------------------------------------------------------|------------------------------------------------------------|-----------------|
| Z9    | <weicome-i< th=""><th>ne sindex.jsp<!-- weicome</th--><th>-me&gt;</th><th></th></th></weicome-i<> | ne sindex.jsp weicome</th <th>-me&gt;</th> <th></th> | -me>                                                       |                 |
| 30    | <th>-list&gt;</th> <th></th> <th></th>                                                            | -list>                                               |                                                            |                 |
| 31    |                                                                                                   |                                                      |                                                            |                 |
| 320   | <filter></filter>                                                                                 |                                                      |                                                            |                 |
| 33    | <description< td=""><td>n&gt;OpenSessionInViewFil</td><td>ter</td><td></td></description<>        | n>OpenSessionInViewFil                               | ter                                                        |                 |
| 34    | <filter-name< td=""><td>&gt;OSIVFilter<td>10&gt;</td><td></td></td></filter-name<>                | >OSIVFilter <td>10&gt;</td> <td></td>                | 10>                                                        |                 |
| 350   | <filter-class< td=""><td>s&gt;</td><td></td><td></td></filter-class<>                             | s>                                                   |                                                            |                 |
| 36    | org.sprin                                                                                         | gframework.orm.hiberna                               | ate3.support.OpenSessionInViewFilter                       |                 |
| 37    | <td>S&gt;</td> <td></td> <td></td>                                                                | S>                                                   |                                                            |                 |
| 38    |                                                                                                   |                                                      |                                                            |                 |
| 390   | <filter-mapping< td=""><td>]&gt;</td><td></td><td></td></filter-mapping<>                         | ]>                                                   |                                                            |                 |
| 40    | <filter-name< td=""><td>&gt;OSIVFilter<td>10&gt;</td><td></td></td></filter-name<>                | >OSIVFilter <td>10&gt;</td> <td></td>                | 10>                                                        |                 |
| 41    | <url-patterr< td=""><td>n&gt;/*</td><td></td><td></td></url-patterr<>                             | n>/*                                                 |                                                            |                 |
| 42    | <td>ig&gt;</td> <td></td> <td></td>                                                               | ig>                                                  |                                                            |                 |
| 43    | . 5656                                                                                            | 5                                                    |                                                            |                 |
| 44    |                                                                                                   |                                                      |                                                            |                 |
| 450   | <context-param></context-param>                                                                   |                                                      |                                                            |                 |
| 46    | <param-name>co</param-name>                                                                       | ntextConfigLocation <td>aram-name&gt;</td> <td></td> | aram-name>                                                 |                 |
| 47    | <param-value>cla</param-value>                                                                    | sspath:applicationCont                               | ext.xml,classpath:action_servlet.xml <td>am-value&gt;</td> | am-value>       |
| 48    | <td>&gt;</td> <td></td> <td></td>                                                                 | >                                                    |                                                            |                 |
| 49    |                                                                                                   |                                                      |                                                            |                 |
| 500   | <li>distener&gt;</li>                                                                             |                                                      |                                                            |                 |
| 510   | <li>listener-cla</li>                                                                             | ass>                                                 |                                                            |                 |
| 52    | org.sprin                                                                                         | gframework.web.contex                                | kt.ContextLoaderListener                                   |                 |
| 53    | <td>lass&gt;</td> <td></td> <td></td>                                                             | lass>                                                |                                                            |                 |
| 54    |                                                                                                   |                                                      |                                                            |                 |
| 55    |                                                                                                   |                                                      |                                                            |                 |
| 56    |                                                                                                   |                                                      |                                                            |                 |
| 图7    | <b>≒</b> +                                                                                        |                                                      |                                                            |                 |

🛃 Problems 💋 任务 🚇 Web Browser 📃 Console 🙁 🔪 🚜 Servers 📕 🗶 🧏 📑 🚰 学 nyeclipseTomcatServer [Remote Java Application] D:\Program Files\MyEclipse 5.5 GA\jre\bin\javaw.exe (Nov 6, 2008 12:24:50 AM) 信息: Jk running ID=0 time=0/31 config=null 2008-11-6 0:25:00 org.apache.catalina.startup.Catalina start 信息: Server startup in 8307 ms Hibernate: select emp0\_.EMPNO as EMPNO5\_, emp0\_.DEPTNO as DEPTNO5\_, emp0\_.ENAME as ENAME5\_, emp0\_.JC 2008-11-6 0:25:01 org.apache.catalina.core.ApplicationDispatcher invoke \*\*重: Servlet.service() for servlet action threw exception java.lang.NullPointerException at org.hibernate.tuple.AbstractEntityTuplizer.createProxy(AbstractEntityTuplizer.java:372) at org.hibernate.persister.entity.AbstractEntityPersister.createProxy(AbstractEntityPersiste at org.hibernate.event.def.DefaultLoadEventListener.createProxyIfNecessary(DefaultLoadEventL at org.hibernate.event.def.DefaultLoadEventListener.proxyOrLoad (DefaultLoadEventListener.jay at org.hibernate.event.def.DefaultLoadEventListener.onLoad(DefaultLoadEventListener.java:87) at org.hibernate.impl.SessionImpl.fireLoad(SessionImpl.java:862) at org.hibernate.impl.SessionImpl.internalLoad(SessionImpl.java:830) at org.hibernate.type.EntityType.resolveIdentifier(EntityType.java:266) at org.hibernate.type.EntityType.resolve(EntityType.java:303) at org.hibernate.engine.TwoPhaseLoad.initializeEntity(TwoPhaseLoad.java:116) at org.hibernate.loader.Loader.initializeEntitiesAndCollections(Loader.java:842) at org.hibernate.loader.Loader.doQuery(Loader.java:717) at org.hibernate.loader.Loader.doQueryAndInitializeNonLazyCollections(Loader.java:224) at org.hibernate.loader.Loader.doList(Loader.java:2145) at org.hibernate.loader.Loader.listIgnoreQueryCache (Loader.java:2029) at org.hibernate.loader.Loader.list(Loader.java:2024) 图六十一,还是出现同样的错误。过滤器没有起作用。

#### 附录:

#### 一, 配置 oracle 驱动

|   | 名称  △                                  | 描述  | 状态  | 启动类型 |
|---|----------------------------------------|-----|-----|------|
|   | 🏶 OracleOraHome92ClientCache           |     |     | 手动   |
|   | 🏶 OracleOraHome92HTTPServer            |     | 已启动 | 自动   |
|   | 🏶 OracleOraHome92PagingServer          |     |     | 手动   |
|   | 🏶 OracleOraHome92SNMPPeerEncapsulator  |     |     | 手动   |
| _ | 🏶 OracleOraHome92SNMPPeerMasterAgent   |     |     | 手动   |
|   | 🐝 OracleOraHome92TNSListener           |     | 已启动 | 手动   |
|   | 🏶 OracleServiceORACLEDB                |     | 已启动 | 手动   |
| Ĩ | 🏶 PeanutHull DDNS Service              | DDN | 已启动 | 自动   |
|   | 🏶 Performance Logs and Alerts          | 收   |     | 手动   |
|   | 🏶 Plug and Play                        | 使   | 已启动 | 自动   |
|   | 🏶 Portable Media Serial Number Service | Ret |     | 手动   |
|   | APA D · · · C J                        | 4.6 |     |      |
| 2 | <u>₹</u> 1                             |     |     |      |

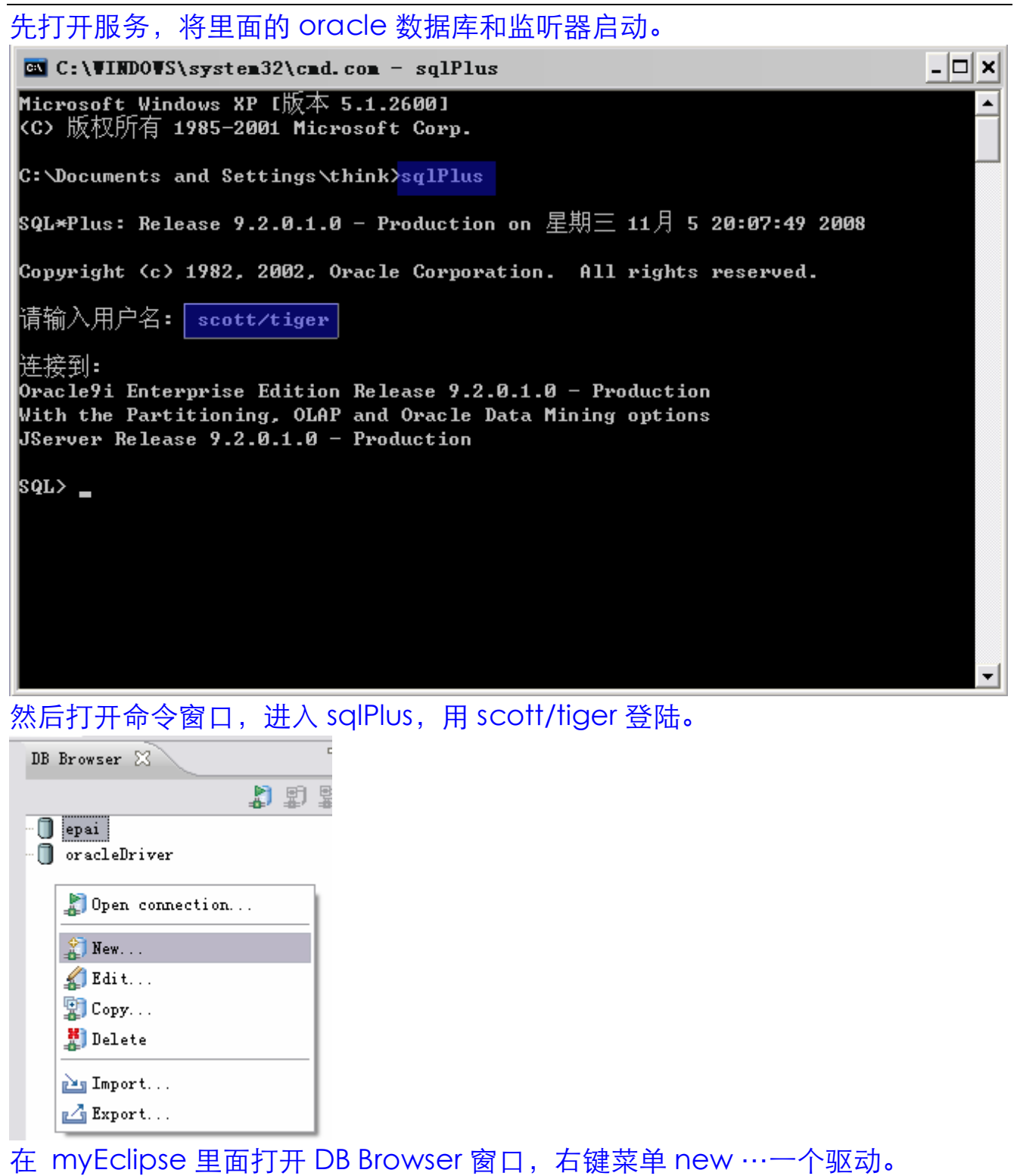

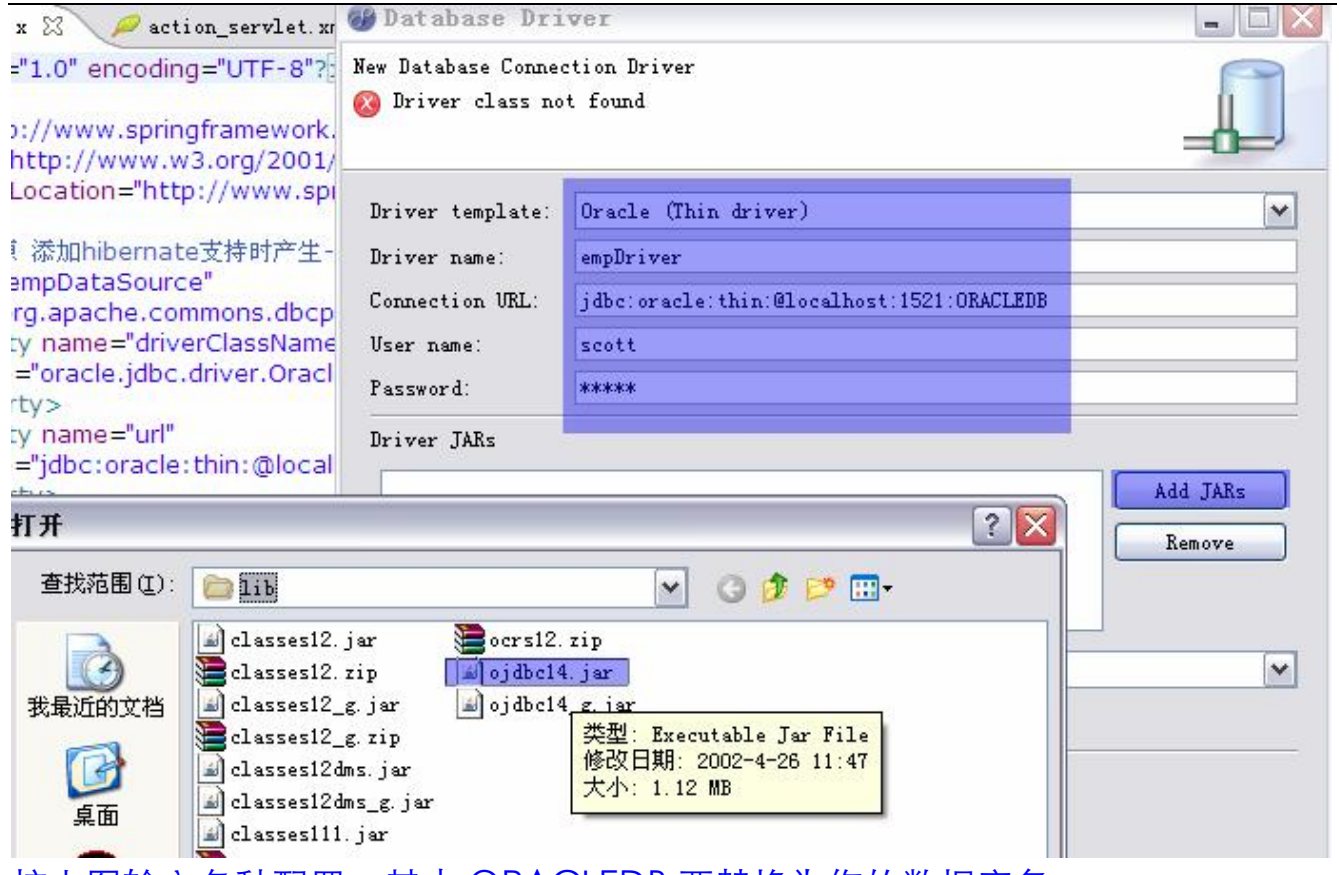

按上图输入各种配置,其中 ORACLEDB 要替换为你的数据库名。

| 🎯 Database Dri                                                                     | ver                                                                                                    |                    |
|------------------------------------------------------------------------------------|----------------------------------------------------------------------------------------------------|--------------------|
| New Database Conne<br>Create a new conne                                           | ction Driver<br>ection driver                                                                               |                    |
| Driver template:<br>Driver name:<br>Connection URL:<br>User name:<br>Password:     | Oracle (Thin driver)<br>empDriver<br>jdbc:oracle:thin:@localhost:1521:ORACLEDB<br>scott<br>*****            |                    |
| Driver JARs<br>D:\oracle\ora92<br>Driver classname:                                | <pre>\jdbc\lib\ojdbc14.jar oracle.jdbc.driver.OracleDriver</pre>                                            | Add JARs<br>Remove |
| Test Driver<br>Connect to dat<br>Save password<br>Saved password<br>not impossible | abase on MyEclipse startup<br>ds are stored on your computer in a file that'<br>e, for an intruder to read. | s difficult, but   |
| 0                                                                                  | < Back Next > Einish                                                                                        | Cancel             |

选择 save password,然后选 next.

| Itema Deta | 112                                                                                                    |               |
|------------|----------------------------------------------------------------------------------------------------|---------------|
| 0.1: 1     | 😻 Selection Weeded 🛛 🛛 🔀                                                                                                    |               |
| ) Displa   | Select schema to be displayed                                                                                                    |               |
| ⊙ Displa   | OUTLN   PM   QS   QS_CB   QS_CBADM   QS_CS   QS_CS   QS_US   QS_US   QS_WS   RMAN   ✓ SCOTT   SH   SYS   SYSTEM   WKPROXY   WKSYS   XDB | Add<br>Remove |
|            | Select All     Deselect All       ØK     Cancel                                                                                         |               |

选择使用的数据库。然后点 finish 的就建立好了驱动。